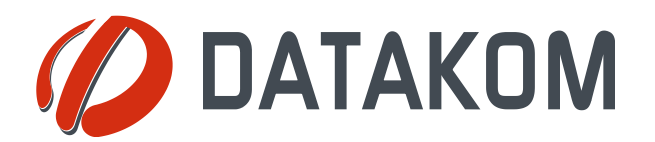

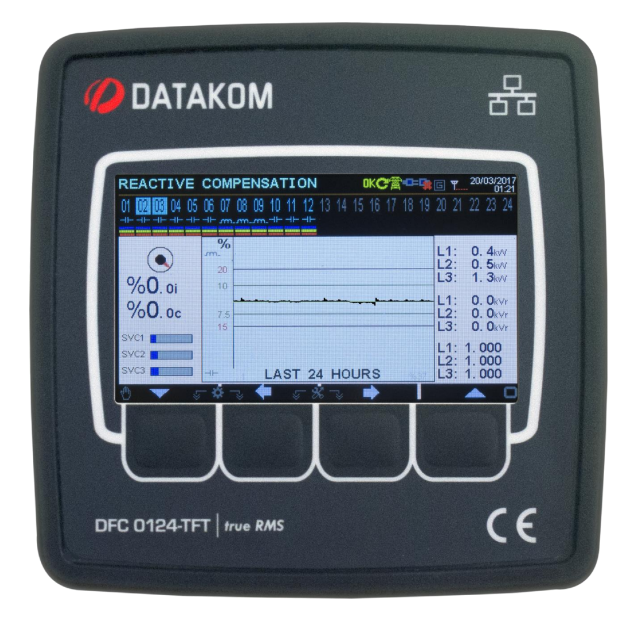

# DFC-0124 REACTIVE POWER CONTROLLER

### DESCRIPTION

DFC-0124 is an advanced precision 24 step power factor control and metering device. It continuously matches the target CosØ of the load. Thanks to its SVC outputs, the device performs exact

compensation. The device is also a network analyzer; it measures, displays and logs various AC parameters in a 3-phase network.

The Windows based PC software allows monitoring and programming through USB, RS-485, Ethernet and GPRS.

Firmware upgrade process through USB port allows users to take advantage of latest software developments of the device free of charge.

The PC based Rainbow Scada software allows monitoring and control of an unlimited number of devices from a single location.

### SVC OUTPUTS

SVC stands for "Static Var Compensation". The unit has 3 SVC outputs which are duty cycle controlled PWMs that control 3 reactors with a precision of 1000 steps.

Thus the controller is able to supply almost any required reactive power, enabling matching the exact required PF, independently from capacitor bank selection.

### FEATURES

- Internal GPRS Modem
- Internal Ethernet port, 10/100Mb
- RS-485 isolated (Modbus RTU)
- RS-232 (for external GPRS modem)
- USB Host (for data recording on flash memory)
- USB Device (for PC connection)
- Modbus RTU RS-485, 2400-115200 baud
- Modbus TCP/IP
- UDP
- SNTP
- SNMP
- TCP/IP server & client
- SMTP
- Dynamic DNS support
- Embedded website, HTML
- GSM-SMS sending
- E-mail sending
- Central Monitoring through IP

### FUNCTIONS

- Automatic setup under load
- Automatic correction of connection faults
- 24-18-12 step output options
- All steps can drive contactors/thyristors
- Always exact correction with SVC outputs
- Compensation on low current (3 mA)
- Reactive power correction in 20 ms
- Separate target CosØ for generator
- User configurable screens and relay outputs

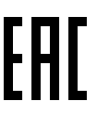

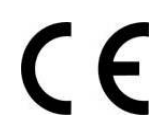

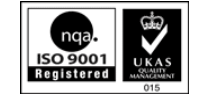

# **COPYRIGHT NOTICE**

Any unauthorized use or copying of the contents or any part of this document is prohibited.

# ABOUT THIS DOCUMENT

This document describes minimum requirements and necessary steps for the successful installation of the DFC0124 family units.

Follow carefully advices given in the document. These are often good practices for the installation, which may reduce future issues. For all technical queries please contact Datakom at below e-mail address:

#### technical.support@datakom.com.tr

### QUERRIES

If additional information to this manual is required, please contact the manufacturer directly at below email address:

#### technical.support @datakom.com.tr

Please provide following information in order to get ansvers to any question:

- Device model name (see the back panel of the unit),
- Complete serial number (see the back panel of the unit),
- Firmware version (read from the display screen),
- Measuring-circuit voltage and power supply voltage,
- Precise description of the query.

# RELATED DOCUMENTS

| FILENAME                  | DESCRIPTION                     |
|---------------------------|---------------------------------|
| 0124_INST                 | DFC-0124 Installation Guide     |
| Rainbow Plus Installation | Rainbow Plus Installation Guide |
| Rainbow Plus User         | Rainbow Plus User Guide         |

# **REVISION HISTORY**

| REVISION | DATE       | AUTHOR | DESCRIPTION   |
|----------|------------|--------|---------------|
| 01       | 23.03.2017 | ТО     | First edition |

# TERMINOLOGY

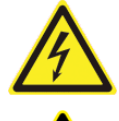

**<u>CAUTION</u>**: Potential risk of injury or death.

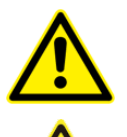

WARNING: Potential risk of malfunction or material damage.

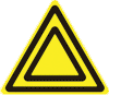

ATTENTION: Useful hints for the understanding of device operation.

# ORDERING CODES

The DFC0124 family units are available in various options and peripheral features. Please use below information for ordering the correct version:

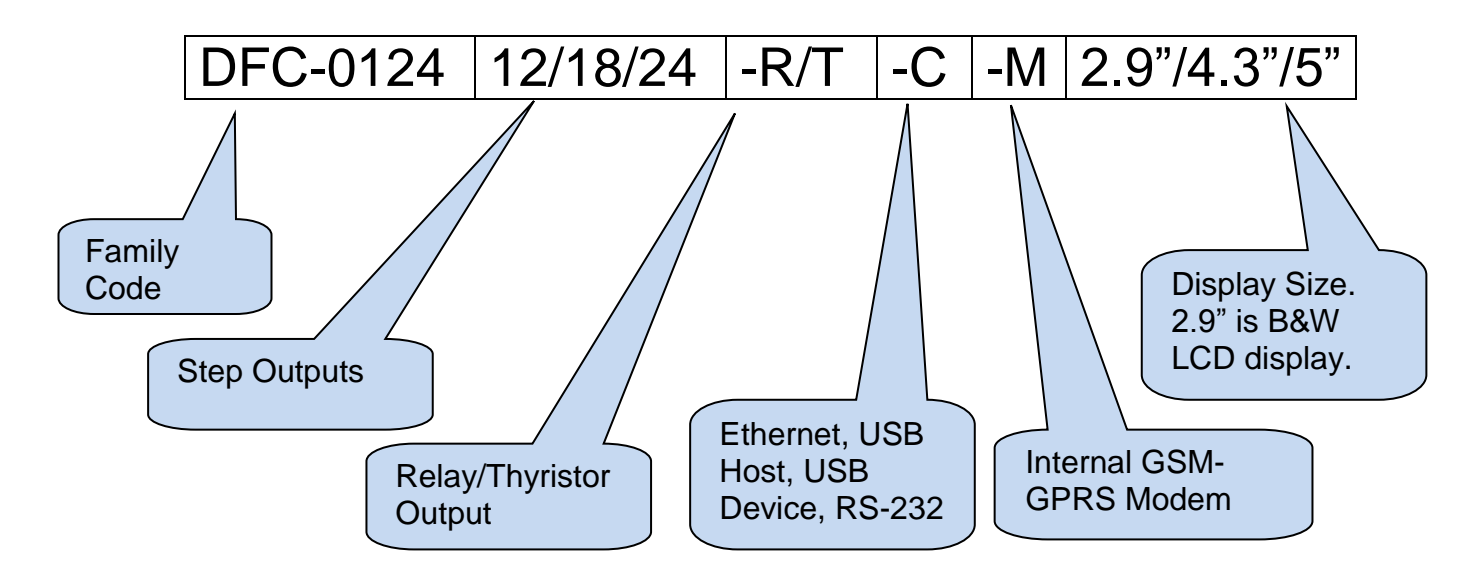

# **SPARE PARTS**

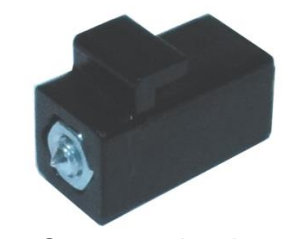

Screw type bracket Stock Code=J10P01 (per unit)

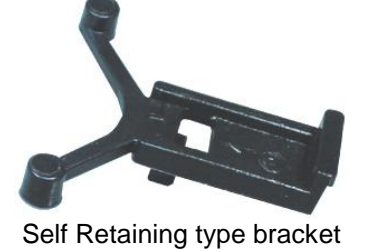

Stock Code=K16P01 (per unit)

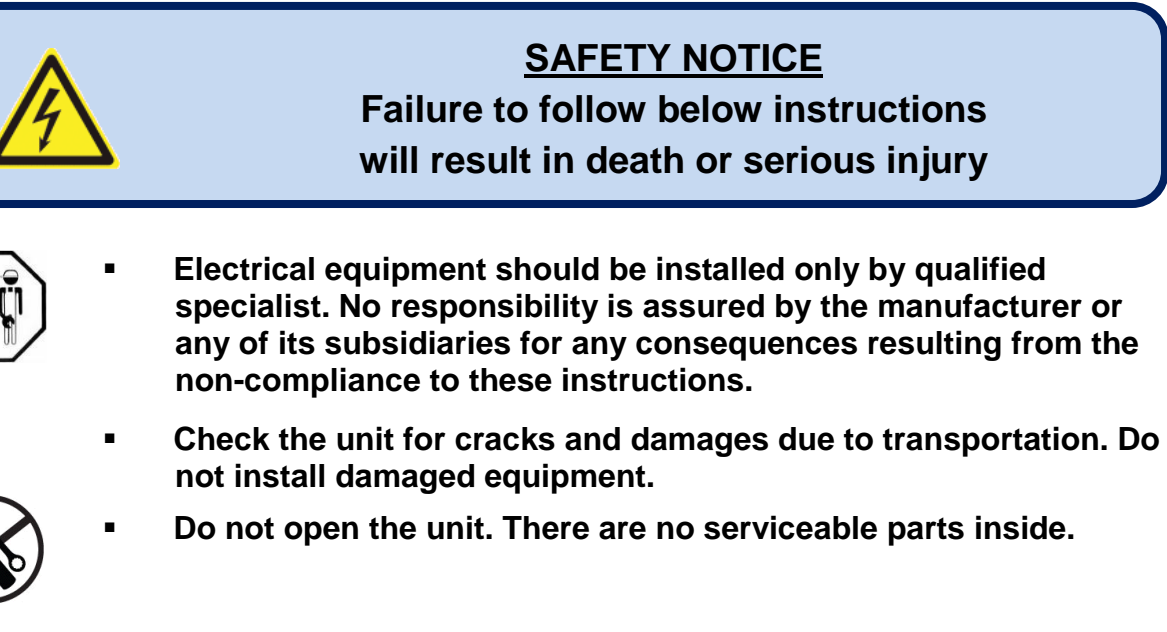

- Fuses must be connected to the power supply and phase voltage inputs, in close proximity of the unit.
- Fuses must be of fast type with a maximum rating of 6A.
  - Disconnect all power before working on equipment.
  - When the unit is connected to the network do not touch terminals.
  - Short circuit terminals of unused current transformers.

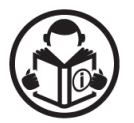

Any electrical parameter applied to the device must be in the range specified in the user manual. Although the unit is designed with a wide safety margin, over-range parameters may reduce lifetime, alter operational precision or even damage the unit.

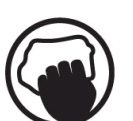

- Do not try to clean the device with solvent or the like. Only clean with a dump cloth.
- Verify correct terminal connections before applying power.
- Only for panel base mounting.

# TABLE OF CONTENTS

### **1. INSTALLATION INSTRUCTIONS**

### 2. MOUNTING

- 2.1 DIMENSIONS
- 2.2 SEALING, GASKET

2.3 ELECTRICAL INSTALLATION

### 3. AUTO SETUP

### 4. TERMINAL DESCRIPTIONS

- 4.1. SUPPLY VOLTAGE INPUT
- 4.2. AC VOLTAGE INPUTS
- 4.3. AC CURRENT INPUTS
- 4.4. RELAY OUTPUTS
- 4.5. SVC OUTPUTS
- 4.6. THYRISTOR OUTPUTS
- 4.7. RS-485 PORT
- 4.8. USB DEVICE PORT
- 4.9. USB HOST PORT
- 4.10. ETHERNET PORT
- 4.11. GSM MODEM
- **5. CONNECTION DIAGRAM**
- **6. TECHNICAL SPECIFICATIONS**
- 7. TERMINAL DESCRIPTIONS
- 8. DESCRIPTION OF CONTROLS
  - 8.1. FRONT PANEL FUNCTIONALITY
  - 8.2. PUSHBUTTON FUNCTIONS
- 9. MEASURED PARAMETERS
- **10. INDICATOR SYMBOLS**
- 11. WAVEFORM DISPLAY & HARMONIC ANALYSIS
- 12. EVENT LOGS
- 13. COUNTERS
- **14. DEMAND MEASUREMENT**
- **15. MIN-MAX MEASUREMENT**
- **16. PROTECTION AND ALARMS**

### **17. PROGRAMMING**

- **17.1. ENTERING THE PROGRAMMING MODE**
- **17.2. NAVIGATING BETWEEN MENUS**
- **17.3. MODIFYING PARAMETER VALUE**
- **17.4. PROGRAMMING MODE EXIT**

# 18. PROGRAM PARAMETER LIST

- **18.1. CONTROLLER CONFIGURATION GROUP**
- 18.2. ELECTRICAL PARAMETERS GROUP
  - 18.2.1. PFC PARAMETERS GROUP
    - **18.2.2. USER OUTPUT CONFIGURATION**
    - 18.2.3. RELAY PARAMETERS
    - **18.2.4. THYRISTOR PARAMETERS**
    - 18.2.5. SVC PARAMETERS

### **18.3. COMMUNICATION PARAMETERS**

- 18.3.1. NETWORK SETUP
- 18.3.2. GSM MODEM PARAMETERS
- **18.3.3. ETHERNET PARAMETERS**
- 18.3.4. SMS PARAMETERS
- 18.3.5. RAINBOW PARAMETERS
- 18.3.6. E-MAIL PARAMETERS
- 18.3.7. SNTP PARAMETERS
- 18.4. MIN/MAX COUNTER SET
- 18.5. ALARM CONFIGURATION
  - 18.5.1. ALARM PARAMETER GROUP
  - 18.5.2. RECORD PARAMETERS
  - 18.5.3. ALARM RELAY PARAMETERS

# **19. DATA RECORDING**

- **19.1. USB FLASH MEMORY DATA RECORDING**
- **19.2. DIRECTORY STRUCTURE**
- **19.3. UNDERSTANDING THE CSV FORMAT**
- **19.4. RECORDED DATA LIST, RECORD PERIOD**
- **20. SNMP COMMUNICATION** 
  - 20.1 PARAMETERS REQUIRED FOR SNMP VIA INTERNET
- **21. DECLERATION OF CONFORMITY**
- 22. MAINTENANCE
- 23. DISPOSAL OF THE UNIT
- 24. ROHS COMPLIANCE

# **1. INSTALLATION INSTRUCTIONS**

#### **Before installation:**

- Read the user manual carefully, determine the correct connection diagram.
- Remove all connectors and mounting brackets from the unit, then pass the unit through the mounting opening.
- Put mounting brackets and tighten. Do not tighten too much, this can damage the enclosure.
- Make electrical connections with plugs removed from sockets, then place plugs to their sockets.
- Be sure that adequate cooling is provided.
- Be sure that the temperature of the environment will not exceed the maximum operating temperature in any case.
- Be sure that the unit is not subject to water spill.

#### Below conditions may damage the device:

- Incorrect connections.
- Incorrect power supply voltage.
- Voltage at measuring terminals beyond specified range.
- Voltage applied to digital inputs over specified range.
- Current at measuring terminals beyond specified range.
- Overload or short circuit at relay outputs
- Connecting or removing data terminals when the unit is powered-up.
- High voltage applied to communication ports.
- Ground potential differences at non-isolated communication ports.
- Excessive vibration, direct installation on vibrating parts.

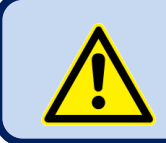

Current Transformers <u>must</u> be used for current measurement. No direct connection allowed.

#### Below conditions may cause abnormal operation:

- Power supply voltage below minimum acceptable level.
- Power supply frequency out of specified limits
- Phase order of voltage inputs not correct.
- Current transformers not matching related phases.
- Current transformer polarity incorrect.

# 2. MOUNTING

# 2.1. DIMENSIONS

**Dimensions:** 164x164x69 mm **Panel Cutout:** 140x140 mm minimum **Weight:** 750g (approx.)

| <b>О</b> ДАТАКОМ                                                                                                    | 品        |
|----------------------------------------------------------------------------------------------------|----------|
| REACTIVE COMPENSATION       OK         IN MOM OF US DO TO DO TO DO TO TO TO DO TO TO TO TO TO TO TO TO TO TO TO TO TO | C C C C  |
| <b>≺</b> 164mm                                                                                                    | <b>→</b> |
| K <sub>1</sub> <sup>L</sup> K <sub>1</sub> <sup>L</sup> K <sub>1</sub> <sup>L</sup>                                   |          |

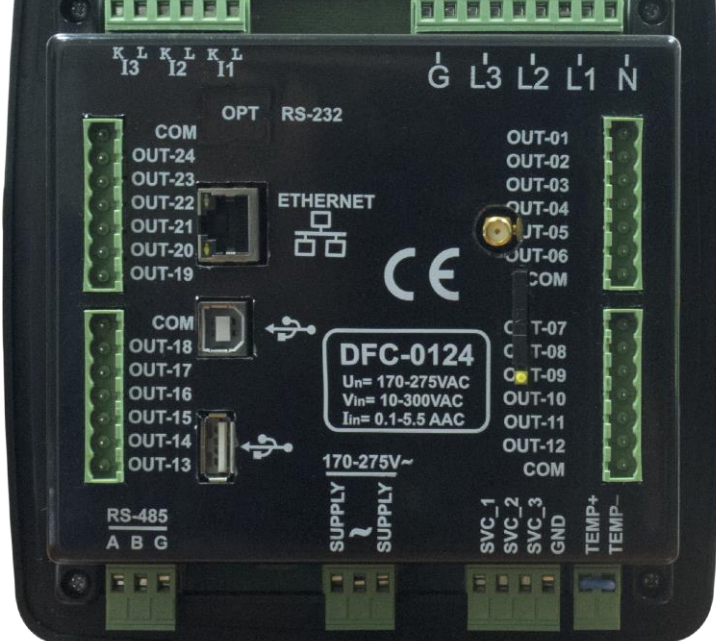

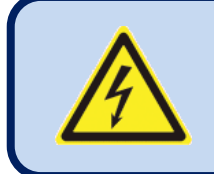

The unit is designed for panel mounting. The user should not be able to access parts of the unit other than the front panel.

Mount the unit on a flat, vertical surface. Before mounting, remove the mounting brackets and connectors from the unit, then pass the unit through the mounting opening. Place and tighten mounting brackets.

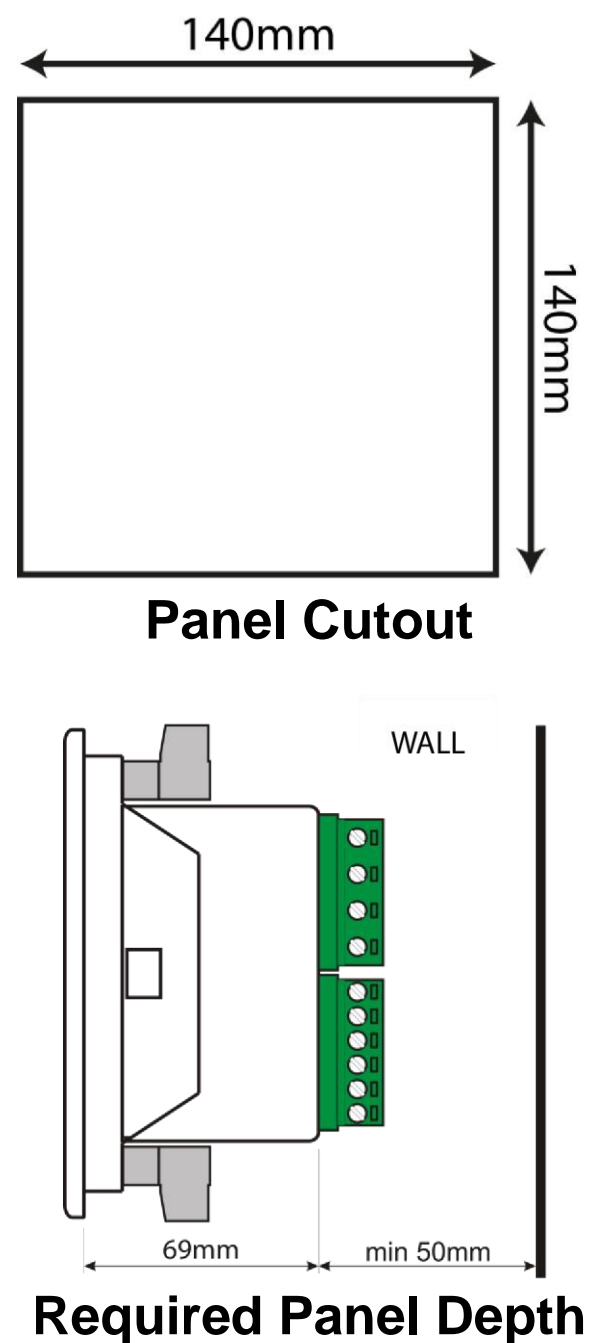

Two different types of brackets are provided:

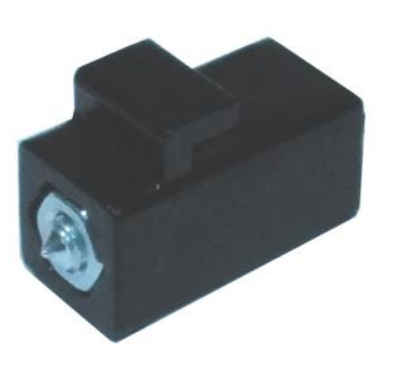

Screw type bracket

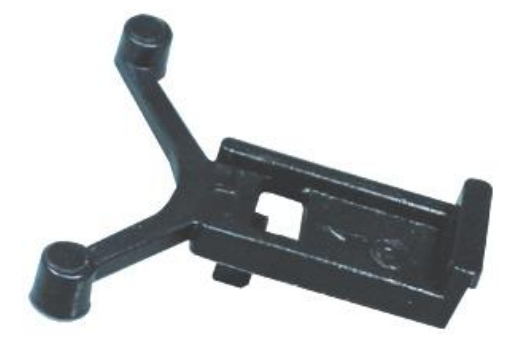

Self-retaining type bracket

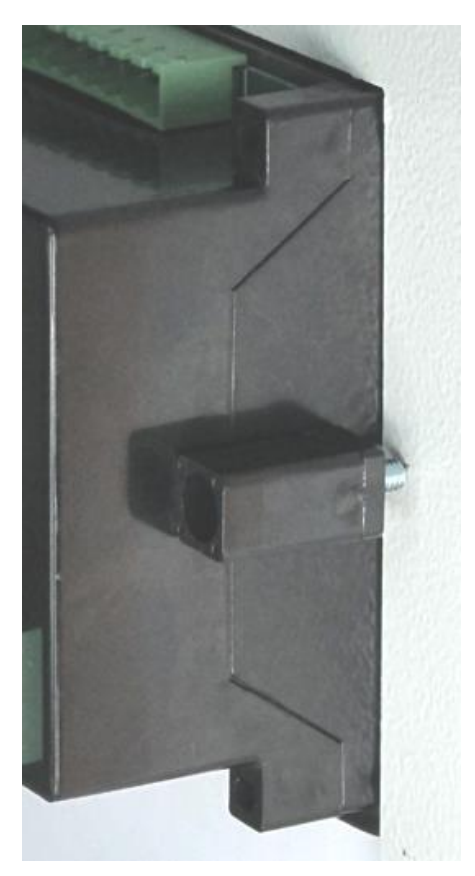

Installation of screw type bracket

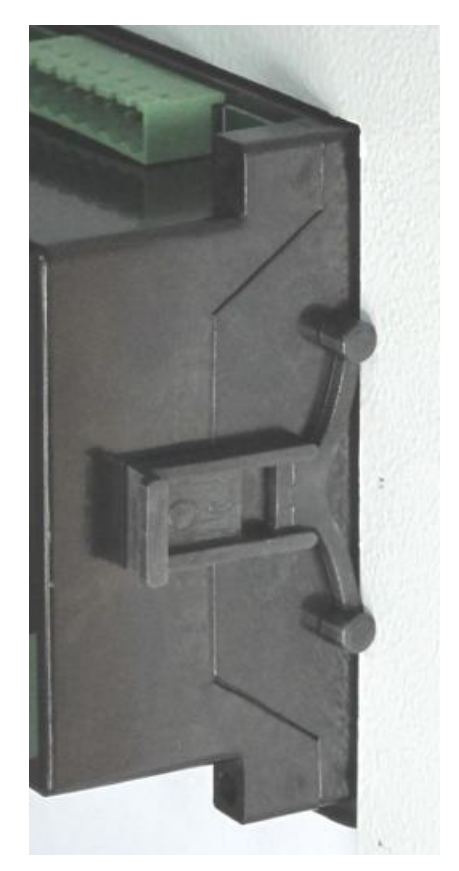

Installation of self-retaining type bracket

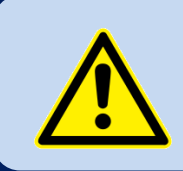

Do not tighten too much, this may break the unit.

# 2.2. SEALING, GASKET

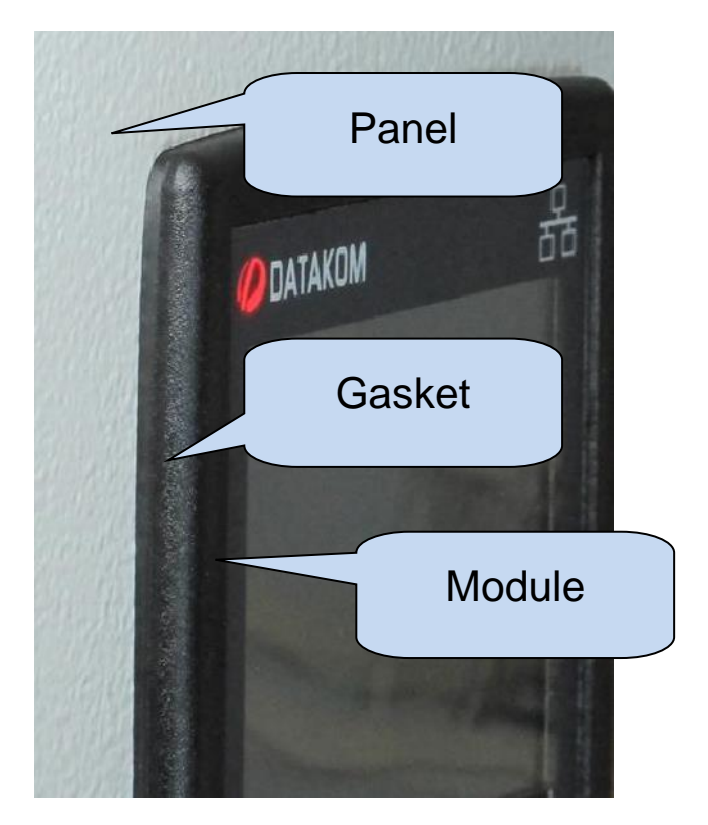

The rubber gasket provides a watertight means of mounting the module to the panel. Together with the gasket, IEC 60529-IP65 protection can be reached from the front panel. A short definition of IP protection levels are given below.

### 1st Digit

0 Not protected

1 Protected against solid foreign objects of 50 mm diameter and greater

2 Protected against solid foreign objects of 12,5 mm diameter and greater

3 Protected against solid foreign objects of 2,5 mm diameter and greater

4 Protected against solid foreign objects of 1,0 mm diameter and greater

5 Protected from the amount of dust that would interfere with normal operation

### 6 Dust tight

### 2nd Digit

0 Not protected

1 Protected against vertically falling water drops

2 Protected against vertically falling water drops when enclosure is tilted up to 15 °

3 Protected against water sprayed at an angle up to 60 ° on either side of the vertical

4 Protected against water splashed against the component from any direction

### 5 Protected against water projected in jets from any direction

6 Protected against water projected in powerful jets from any direction

7 Protected against temporary immersion in water

8 Protected against continuous immersion in water, or as specified by the user

# 2.3. ELECTRICAL INSTALLATION

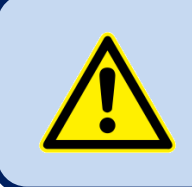

Do not install the unit close to high electromagnetic noise emitting devices like contactors, high current busbars, switch mode power supplies and the like.

Although the unit is protected against electromagnetic disturbance, excessive disturbance can affect the operation, measurement precision and data communication quality.

- ALWAYS remove plug connectors when inserting wires with a screwdriver.
- Fuses must be connected to the power supply and phase voltage inputs, in close proximity of the unit.
- Fuses must be of fast type with a maximum rating of 6A.
- Use cables of appropriate temperature range.
- Use adequate cable section, at least 0.75mm<sup>2</sup> (AWG18).
- Follow national rules for electrical installation.
- Current transformers must have 5A output.
- For current transformer inputs, use at least 1.5mm<sup>2</sup> section (AWG15) cable.
- The current transformer cable length should not exceed 1.5 meters. If longer cable is used, increase the cable section proportionally.

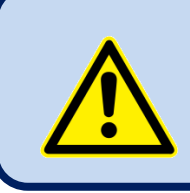

Current Transformers <u>must</u> be used for current measurement.

No direct connection allowed.

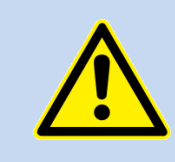

Do not overload relay outputs. Use additional contactors if required.

# 3. AUTO SETUP

#### During Auto Setup;

- The device detects phase orders and performs auto correction.
- The device detects current transformers polarity and performs auto correction.
- The device detects current trasnformers order and performs auto correction.
- The device measures and records step output types and ratings.

#### In order to Perform Successful AUTO SETUP;

- Voltage inputs must be connected to a three-phase network, otherwise the device will display voltage alarm.
- First few outputs must be connected to the three-phase capacitors, otherwise the device may not be able to detect connection faults, and alarm will be displayed.
- AUTO setup should be performed preferably at no load condition. However, the device is able to perform AUTO setup under stable load.

Fast varying laods may cause inaccurate detection of reactive power as well as auto correction failure. In such cases, auto setup should be repeated and measured step output ratings should be compared with actual capacitor/reactor banks. Step output ratings should be adjusted manually from front panel if required.

AUTO setup screen will be displayed when the device is energized. However below steps can be followed anytime in order to force a device to AUTO SETUP.

#### PROGRAMMING > ELECTRICAL PARAMETERS > PFC PARAMETERS > AUTO SETUP ACTIVE > YES

Below screen will be displayed once the device is energized. Press (C) button once when the AUTO setup screen appears.

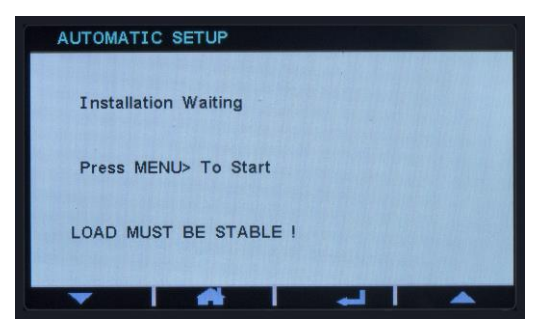

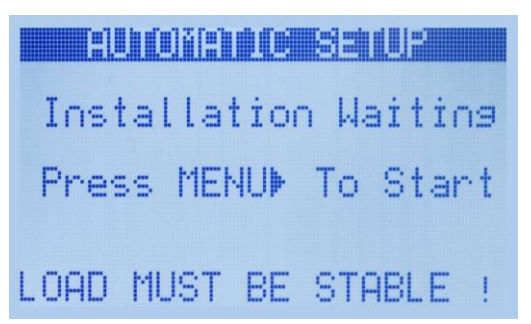

Once the below screen is displayed, current transformer ratio should be configured. Configure primary and secondary ratings of current transformers by (O) and (O) buttons and press (O) button.

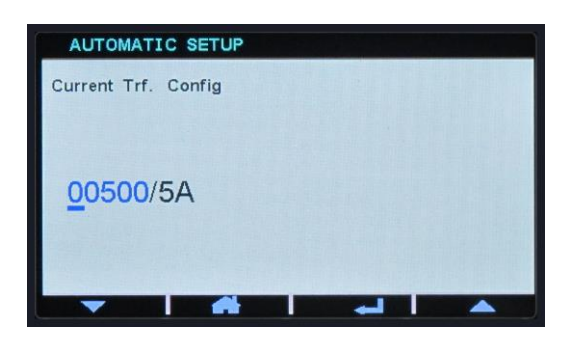

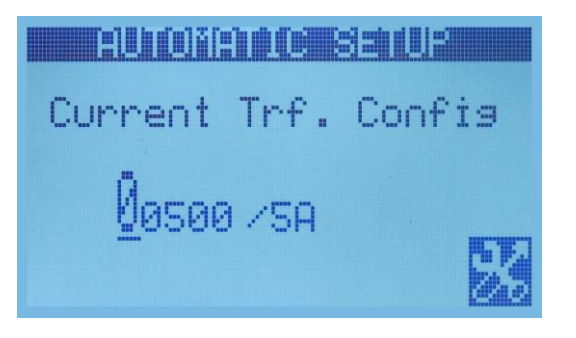

Once below screen displayed, the number of banks (step outputs) should be configured. Adjust number of step outputs by () buttons and press () button.

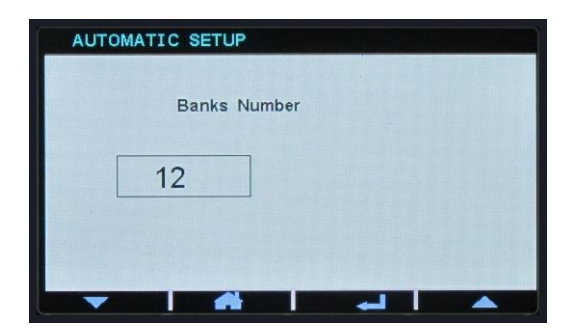

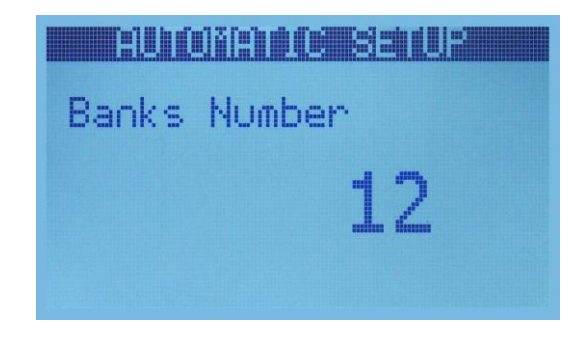

AUTO setup will start when above steps are performed. The device will energize first few banks to detect polarities of current transformers and phase order of voltage inputs. After that, the device will energize each bank independently to measure and record its reactive power rating.

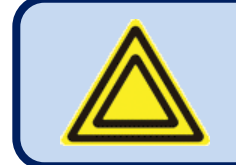

Reactive power measured on each bank should be visually checked from front panel once AUTO setup is completed.

# 4. TERMINAL DESCRIPTIONS

# 4.1. SUPPLY VOLTAGE INPUT

| Supply Voltage:      | 100-265VAC(±%15), 50-60Hz (±%10)           |  |
|----------------------|--------------------------------------------|--|
| Maximum Input Power: | 15 VA                                      |  |
| Isolation:           | 3500VAC/1 minute from all other terminals. |  |

# 4.2. AC VOLTAGE INPUTS

| Measurement Method:              | True RMS                                                                              |
|----------------------------------|---------------------------------------------------------------------------------------|
| Harmonic Analysis                | Up to 31st harmonic                                                                   |
| Measurement Range:               | 7 - 330VAC P-N (14 - 520VAC P-P)                                                      |
| Input Impedance:                 | 4.5M-ohms                                                                             |
| Display Resolution:              | 0.1VAC                                                                                |
| Accuracy:                        | 0.5% + 1 digit @ 230VAC ph-N (±2VAC P-N)<br>0.5% + 1 digit @ 400VAC ph-ph (±3VAC P-P) |
| Overload:                        | 1300VAC (continuous)                                                                  |
| Burden:                          | 0.1VA max (per phase)                                                                 |
| Frequency Range:                 | 30 - 100 Hz                                                                           |
| Frequency Display<br>Resolution: | 0.1 Hz                                                                                |
| Frequency Accuracy:              | 0.2% + 1 digit                                                                        |

# 4.3. AC CURRENT INPUTS

| Structure:          | Isolated, internal current transformers   |
|---------------------|-------------------------------------------|
| Measurement Method: | True RMS                                  |
| Harmonic Analysis   | Up to 31st harmonic                       |
| CT Secondary:       | 5A                                        |
| Measurement Range:  | 5/5 - 10000/5A                            |
| Maximum Current:    | 6A continuous                             |
| Measurement Range:  | 0.003 - 6.5A AC                           |
| Display Resolution: | 0.1A                                      |
| Burden:             | 0.5VA max (per phase)                     |
| Accuracy:           | 0.5% + 1 digit                            |
| Isolation:          | 1000VAC/1minute from all other terminals. |
| Overload:           | 100A-AC for 1 second                      |

### SELECTING THE CT RATING AND CABLE SECTION:

The load on a CT should be kept minimum in order to minimize phase shift effect of the current transformer. Phase shift in a CT will cause erroneous power and power factor readings, although amp readings are correct.

Datakom advises CT rating to be selected following this table for the best measurement accuracy.

#### SELECTING THE CT ACCURACY CLASS:

The CT accuracy class should be selected in accordance with the required measurement precision. The accuracy class of the Datakom controller is 0.5%. Thus 0.5% class CTs are advised for the best result.

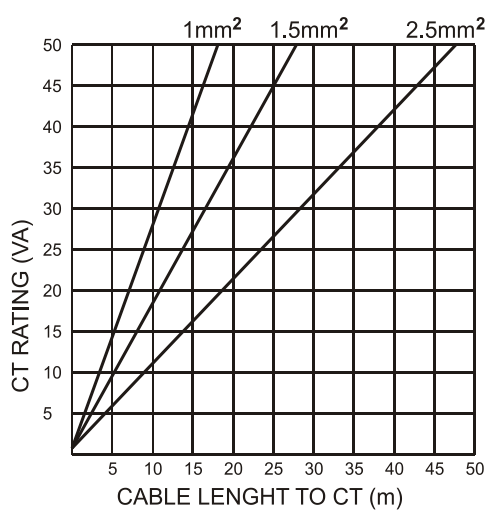

#### CONNECTING CTs:

Be sure of connecting each CT to the related phase input with the correct polarity. Mixing CTs between phases will cause faulty power and pf readings.

Many combinations of incorrect CTs connections are possible, so check both order of CTs and their polarity. Reactive power measurement is affected by incorrect CTs connection in similar way as active power measurement.

#### CORRECT CT CONNECTIONS

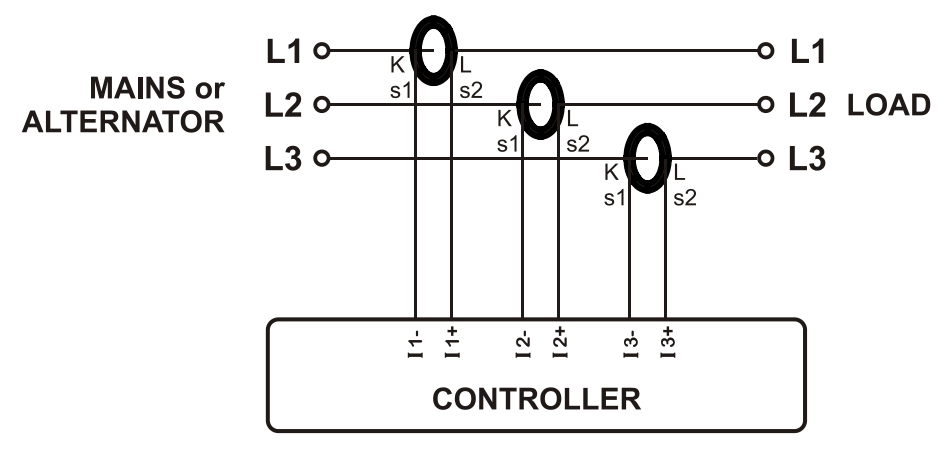

Let's suppose that the network is loaded with 100 kW on each phase. The load Power Factor (PF) is 1. Measured values are as follows:

|          | kW    | kVAr | kVA | pf   |
|----------|-------|------|-----|------|
| Phase L1 | 100.0 | 0.0  | 100 | 1.00 |
| Phase L2 | 100.0 | 0.0  | 100 | 1.00 |
| Phase L3 | 100.0 | 0.0  | 100 | 1.00 |
| Total    | 300.0 | 0.0  | 300 | 1.00 |

### EFFECT OF POLARITY REVERSAL

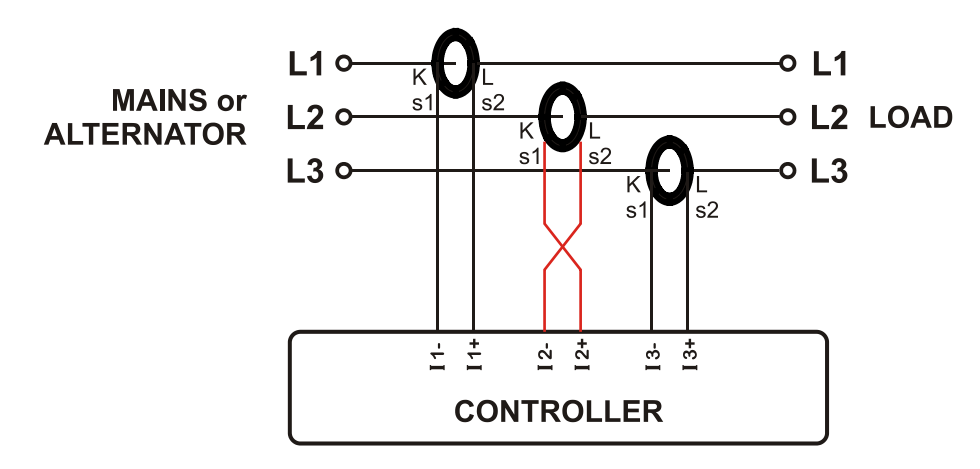

The network is still loaded with 100 kW on each phase. The load Power Factor (PF) is 1.

PF in phase L2 will show -1,00 due to reverse CT polarity. The result is that total network power displayed by the controller is 100 kW.

Measured values are as follows:

|          | kW     | kVAr | kVA | pf    |
|----------|--------|------|-----|-------|
| Phase L1 | 100.0  | 0.0  | 100 | 1.00  |
| Phase L2 | -100.0 | 0.0  | 100 | -1.00 |
| Phase L3 | 100.0  | 0.0  | 100 | 1.00  |
| Total    | 100.0  | 0.0  | 300 | 0.33  |

### EFFECT OF PHASE SWAPPING

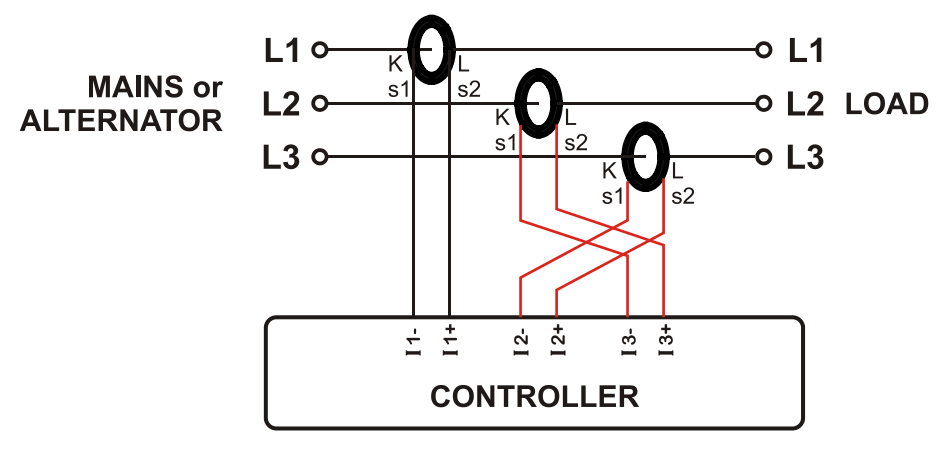

The network is still loaded with 100 kW on each phase. The load Power Factor (PF) is 1. PF in phases L2 and L3 will show -0,50 due to phase shift between voltages and currents which is caused by CT swapping. The result is that total network power displayed by controller is 0 kW. Measured values are as follows:

|          | kW    | kVAr  | kVA | pf    |
|----------|-------|-------|-----|-------|
| Phase L1 | 100.0 | 0.0   | 100 | 1.00  |
| Phase L2 | -50.0 | 86.6  | 100 | -0.50 |
| Phase L3 | -50.0 | -86.6 | 100 | -0.50 |
| Total    | 0.0   | 0.0   | 300 | 0.0   |

# 4.4. RELAY OUTPUTS

| Structure:             | Isolated relay outputs, normally open free contact. |  |
|------------------------|-----------------------------------------------------|--|
| Max Switching Current: | 5A @250VAC/30VDC                                    |  |
| Max Switching Voltage: | 250VAC                                              |  |
| Max Switching Power:   | 1250VA                                              |  |
| Isolation:             | 2000VAC from all other terminals.                   |  |

# 4.5. SVC OUTPUTS

| Structure:           | PNP transistor outputs protected with electronic fuse. Active level is +12VDC. |
|----------------------|--------------------------------------------------------------------------------|
| Max Output Current:  | 50mA                                                                           |
| Parallel Connection: | 2 units max                                                                    |

# 4.6. THYRISTOR OUTPUTS

| Structure:           | PNP transistor outputs protected with electronic fuse. Active level is +12VDC. |
|----------------------|--------------------------------------------------------------------------------|
| Max Output Current:  | 50mA                                                                           |
| Parallel Connection: | 2 units max                                                                    |

Thyristor outputs are available for thyristor switched systems. (SSC)

# 4.7. RS-485 PORT

| Structure:                               | RS-485, isolated.                                                                                     |  |
|------------------------------------------|----------------------------------------------------------------------------------------------------|--|
| Connection:                              | 3 wires (A-B-GND). Half duplex.                                                                       |  |
| Baud rate:                               | 2400-115200 baud, selectable.                                                                         |  |
| Data Type:                               | 8-bit data, no parity, 1 bit stop                                                                     |  |
| Termination: External 120 ohms required. |                                                                                                    |  |
| Isolation:                               | 1000VAC from all other terminals.                                                                     |  |
| Max Distance:                            | 1200m @ 9600 baud (with 120 ohms balanced cable)<br>200m @ 115200 baud (with 120 ohms balanced cable) |  |

The RS-485 port features MODBUS-RTU protocol. Multiple modules can be paralleled on the same RS-485 bus for data transfer to automation or building management systems.

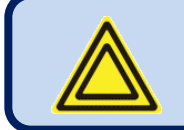

# The Modbus register list is available at the MODBUS section of this manual.

The RS-485 port provides also a good solution for distant PC connection where Rainbow Plus program will enable programming, control and monitoring.

### **RS-485 BUS STRUCTURE**

A maximum of 32 devices can be paralleled on a RS-485 bus. For more devices on one bus, repeaters must be used.

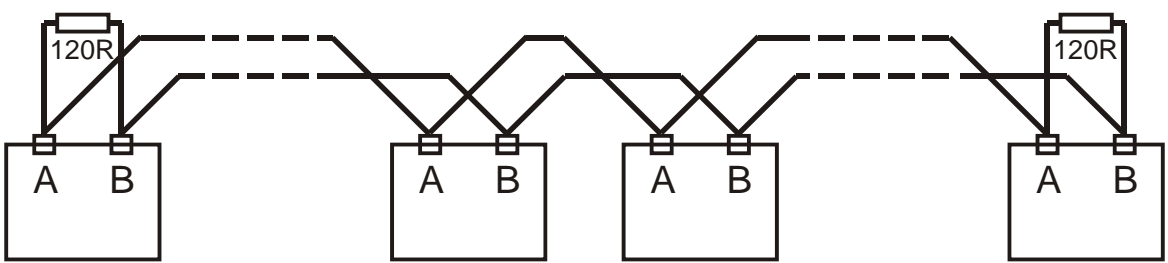

The bus must be terminated from both ends with 120-ohm resistor.

The cable shield should be grounded from one end only.

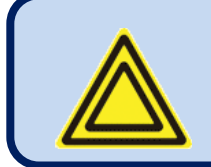

The device does not have any internal terminating resistors. External 120-ohm resistor should be added to both extremities of the bus line.

# 4.8. USB DEVICE PORT

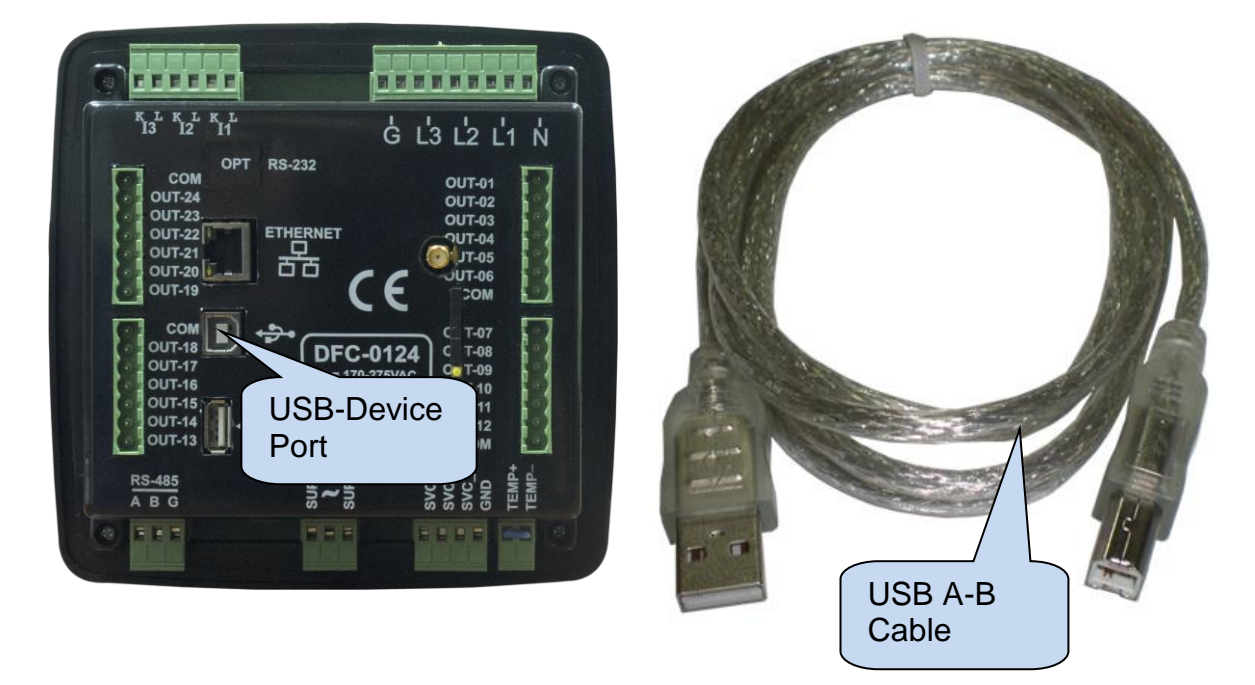

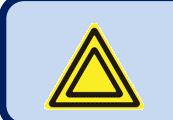

# The USB-Device port is available in units with COMM option.

| Description:                                                              | USB 2.0, not isolated, HID mode |  |
|---------------------------------------------------------------------------|---------------------------------|--|
| Data Rate:1.5/12 Mbit/s, auto detection                                   |                                 |  |
| Connector:                                                                | nector: USB-B (printer cable)   |  |
| Cable Length:     Max 6m                                                  |                                 |  |
| Functionality:         Modbus, FAT32 for firmware update (boot mode only) |                                 |  |

The USB-Device port is designed to connect the module to a PC. Using the Rainbow Plus software, programming, and monitoring of measured parameters are achieved.

The Rainbow Plus software can be downloaded from <u>www.datakom.com.tr</u> website.

For more details about programming, control and monitoring please refer to Rainbow Plus user manual.

### 4.9. USB HOST PORT

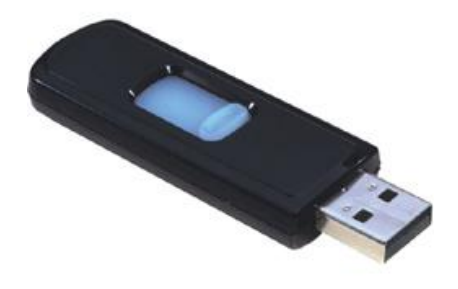

**USB FLASH MEMORY** 

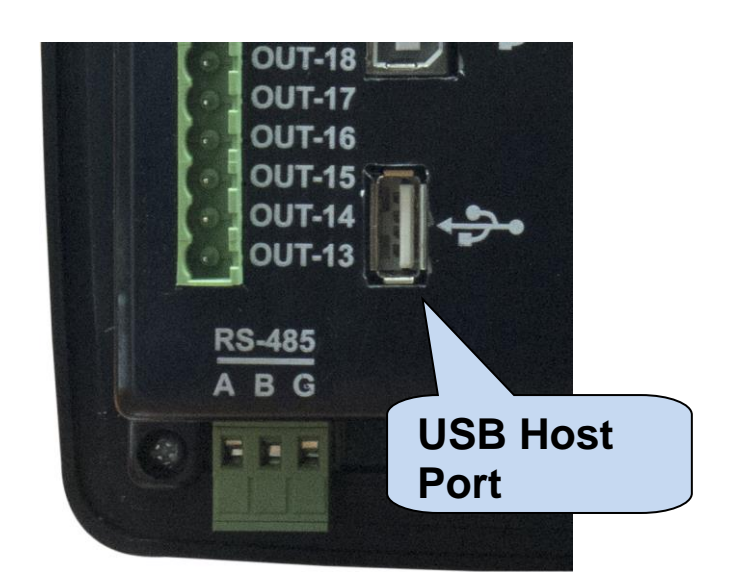

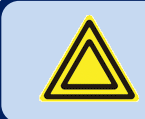

The USB-Host port is available in units with COMM option.

| Description:            | USB 2.0, not isolated                     |  |
|-------------------------|-------------------------------------------|--|
| Power Supply<br>Output: | 5V, 300mA max.                            |  |
| Data Rate:              | Full Speed 1.5/12 Mbits/s, auto detecting |  |
| Connector:              | USB-A (PC type connector)                 |  |
| Cable Length:           | Max 1.5m                                  |  |
| Function:               | USB memory, FAT32, data recording         |  |
| Memory Capacity:        | All USB flash memories.                   |  |

The USB-Host port is designed for detailed data recording. The period of recording is adjustable through program parameter.

As USB flash memory is inserted, the unit will start data recording and continue until the flash memory is removed.

For more details about data recording, please review chapter "Data Recording".

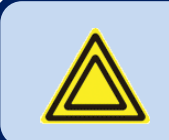

If USB-Device is plugged, then USB-Host port will not function.

# 4.10. ETHERNET PORT

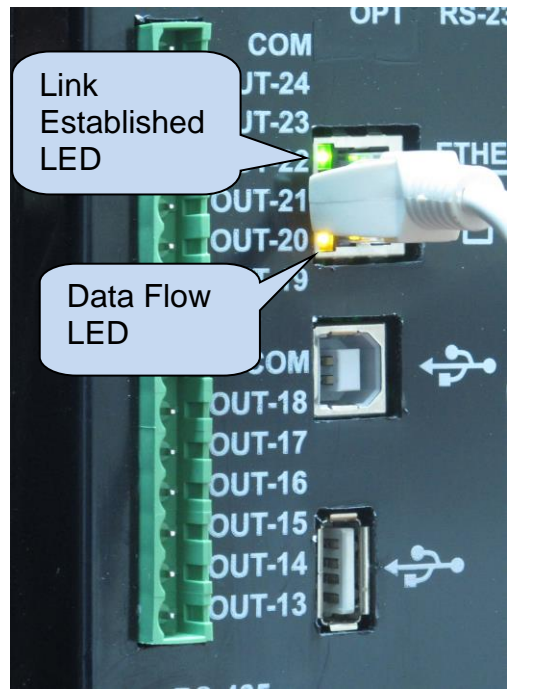

| Description:     | IEEE802.3 compliant, 10/100 Base-TX<br>RJ45 ethernet port with indicating leds   |
|------------------|----------------------------------------------------------------------------------|
| Data Rate:       | 10/100 Mbits/s, auto detecting                                                   |
| Cable Type:      | CAT5 or CAT6                                                                     |
| Isolation:       | 1500 VAC, 1 minute                                                               |
| Max<br>Distance: | 30m                                                                              |
| Function:        | Embedded TCP/IP, Web Server, Web<br>Client, SMTP, e-mail, SNMP, Modbus<br>TCP_IP |

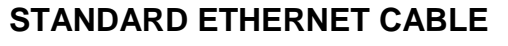

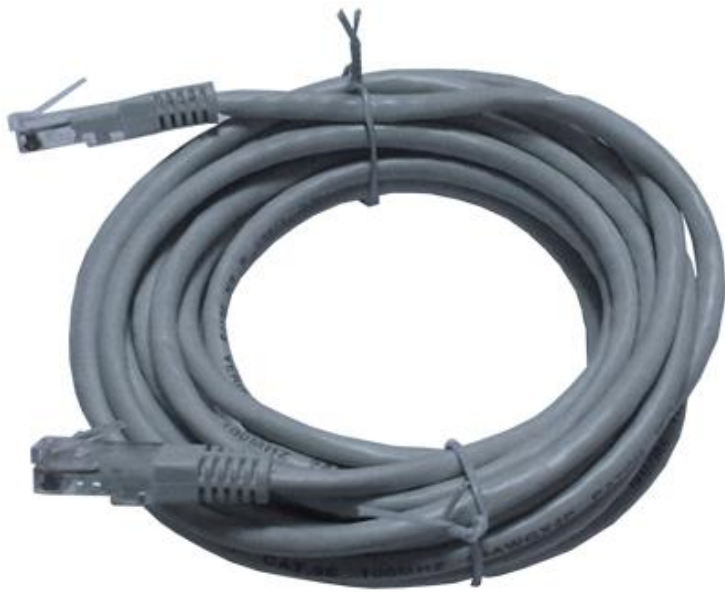

### **LED FUNCTIONS:**

**GREEN:** This led turns on when the ethernet link is established (connector inserted)

**YELLOW:** This led blinks when data transfer occurs inwards or outwards. Periodic blinking will witness data flow.

### 4.11. GSM MODEM

The optional internal GSM modem offers the advantage of being internally powered and is fully compatible with the unit. It does not require any special setup.

The 1800/1900 MHz magnetic antenna together with its 2 meter cable is supplied with the internal modem option. The antenna is intended to be placed outside of the panel for the best signal reception.

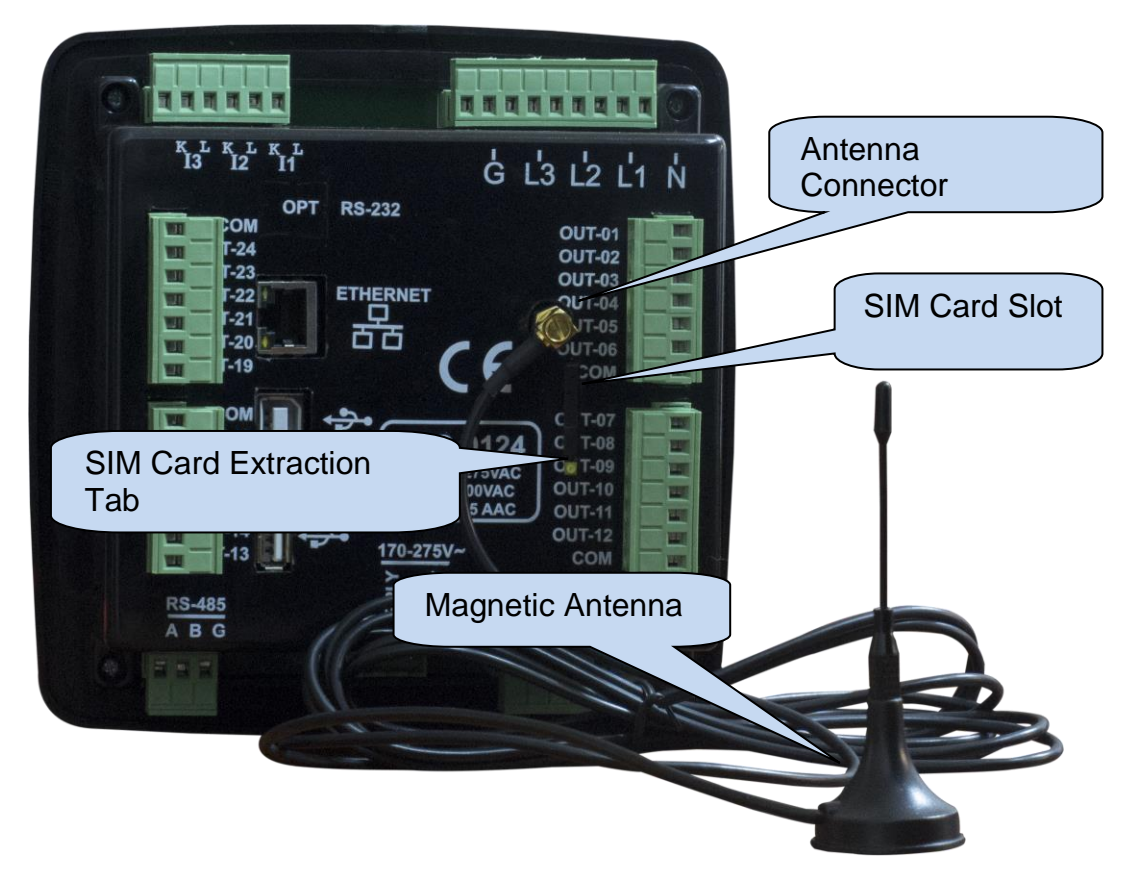

The module requires a GPRS enabled SIM card for full functionality. Voice-only type SIM cards will usually not function properly.

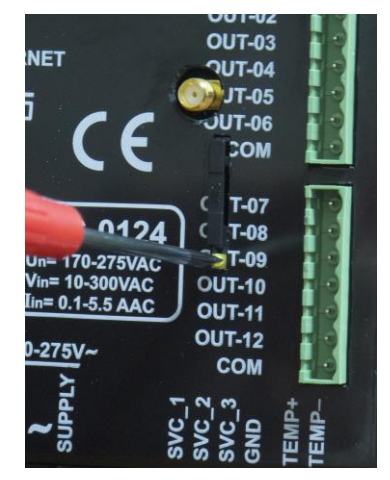

SIM CARD EXTRACTION

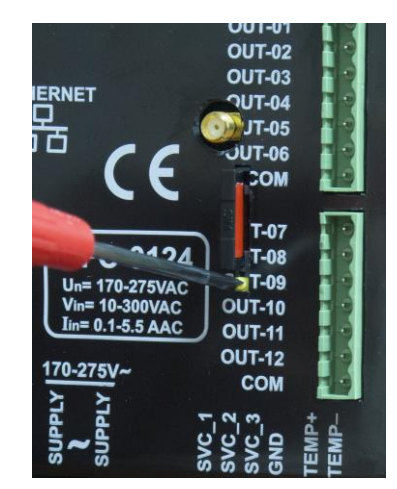

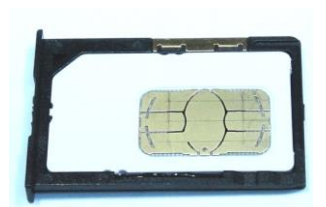

SIM CART EXTRACTION/INSERTION

SIM CART

| Description:                                                  | Quad-band GSM/GPRS 850/900/1800/1900MHz module.<br>GPRS multi-slot class 12/12<br>GPRS mobile station class B<br>Compliant to GSM phase 2/2+.<br>– Class 4 (2 W @850/ 900 MHz)<br>– Class 1 (1 W @ 1800/1900MHz) |  |
|---------------------------------------------------------------|----------------------------------------------------------------------------------------------------|--|
| Functionality:                                                | Web Client, SMTP, Modbus TCP/IP (client), SMS, e-mail                                                                                                    |  |
| Operating temp range:                                         | -40°C to +85 °C                                                                                                    |  |
| Data speed:     max. 85.6 kbps (download), 85.6 kbps (upload) |                                                                                                    |  |
| SIM card type:                                                | external SIM 3V/1.8V, GPRS enabled                                                                                                    |  |
| Antenna:                                                      | Quad band, magnetic, with 2m cable                                                                                                    |  |
| Module certificates:                                          | CE, FCC, ROHS, GCF, REACH                                                                                                    |  |

### LOCATION DETERMINATION VIA GSM

The unit determines automatically the geographical position through the GSM network. No settings are necessary for this.

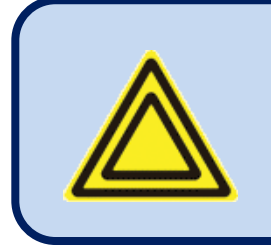

The location precision will depend of the GSM system. In highly populated areas, the precision is good (a few hundred meters), but rural areas may lead to errors of a many kilometers.

# **5. CONNECTION DIAGRAM**

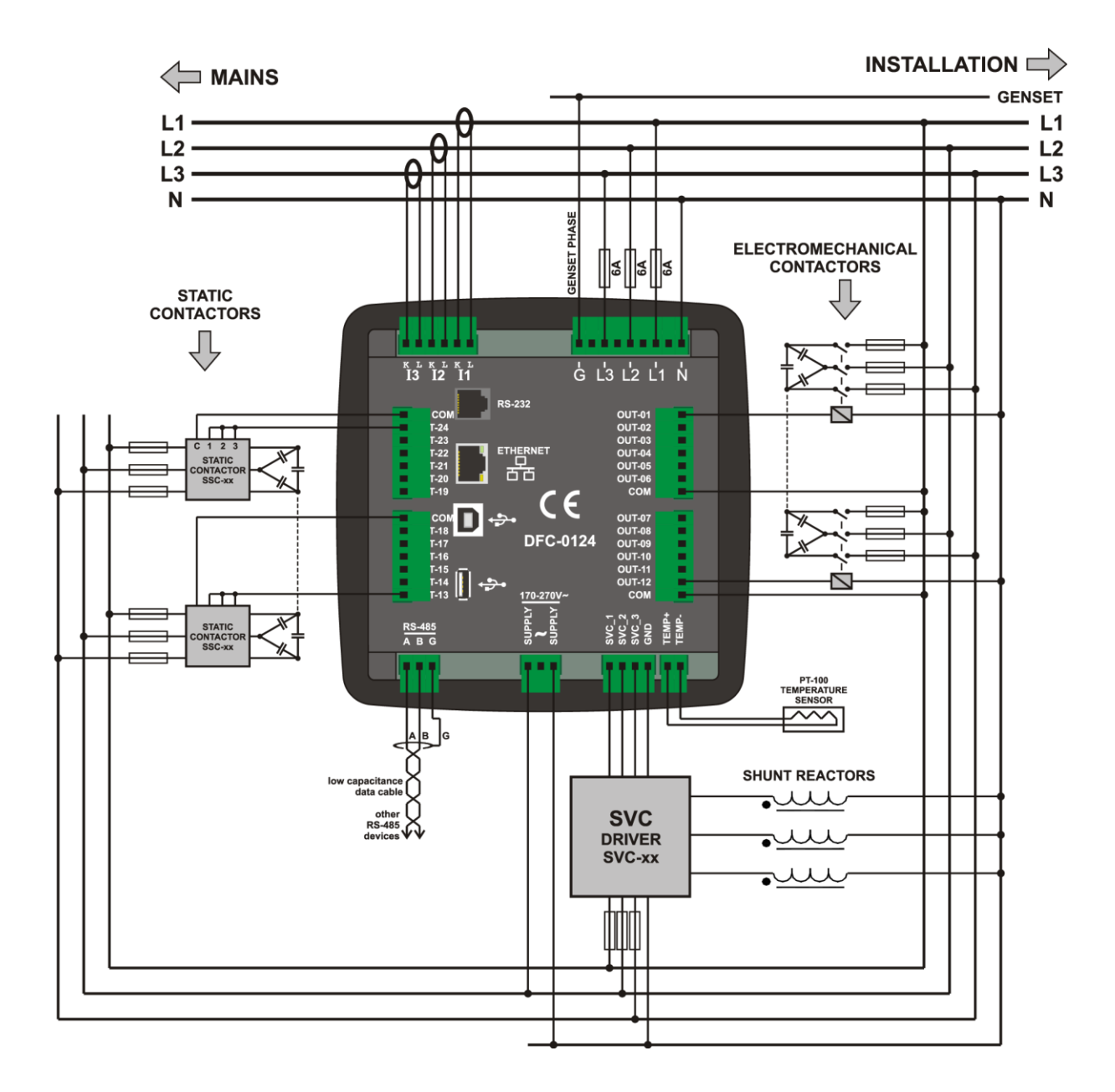

# 6. TECHNICAL SPECIFICATIONS

| Power Supply Input:           | 100-265V AC (±15%), 50/60Hz (±10%)                   |  |  |
|-------------------------------|------------------------------------------------------|--|--|
| Power Consumption:            | <15 VA                                               |  |  |
| Measurement Input Range:      |                                                      |  |  |
| Voltage:                      | 5 - 300 V AC (P-N)                                   |  |  |
|                               | 10 - 520 V AC (P-P)                                  |  |  |
| Current:                      | 0.003 – 6.5 A AC                                     |  |  |
| Frequency:                    | 30 - 100 Hz                                          |  |  |
| Accuracy:                     |                                                      |  |  |
| Voltage:                      | 0.5% + 1 digit                                       |  |  |
| Current:                      | 0.5% + 1 digit                                       |  |  |
| Frequency:                    | 0.2% + 1 digit                                       |  |  |
| Power:                        | 1.0% + 2 digit                                       |  |  |
| Cos:                          | 0.5% + 1 digit                                       |  |  |
| Measurement Range:            |                                                      |  |  |
| CT Range:                     | 5/5A - 10000/5A                                      |  |  |
| VT Range:                     | 0.1/1 - 5000.0/1                                     |  |  |
| kW Range:                     | 0.1 kW to 50 MW                                      |  |  |
| Voltage Burden:               | < 0.1VA per phase                                    |  |  |
| Current Burden:               | < 0.5VA per phase                                    |  |  |
| Relay Outputs:                | 5A @ 250V AC                                         |  |  |
| Static Contactor Outputs      | s:50mA @ 12 VDC                                      |  |  |
| Temperature Input:            | PT100 sensor or switch (selectable)                  |  |  |
| <b>Operating Temperature:</b> | -20°C to +70 °C                                      |  |  |
| Maximum Humidity:             | 95%, non-condensing                                  |  |  |
| Degree of Protection:         | IP 54 (Front Panel) / IP65 (Front panel with gasket) |  |  |
|                               | IP 30 (Back)                                         |  |  |
| Enclosure:                    | Non-flammable, ROHS compliant                        |  |  |
| Installation:                 | Flush mounting with rear brackets                    |  |  |
| Dimensions:                   | 164x164x69mm (WxHxD)                                 |  |  |
| Panel Cutout:                 | 140x140mm                                            |  |  |
| Weight:                       | 500 gr                                               |  |  |
| EU Directives:                | Norms of Reference:                                  |  |  |
| 2006/95/EC (LVD)              | EN 61010 (safety)                                    |  |  |
| 2004/108/EC (EMC)             | EN 61326 (EMC)                                       |  |  |

# 7. TERMINAL DESCRIPTION

| Term | Function | Technical Data | Description                   |
|------|----------|----------------|-------------------------------|
|      | SUPPLY   | 100-265VAC     | Connect power supply input.   |
|      | -        | -              | Do not connect this terminal. |
|      | SUPPLY   | 100-265VAC     | Connect power supply input.   |

| Term | Function | Technical Data     | Description                         |
|------|----------|--------------------|-------------------------------------|
|      | L1       | Voltage inputs, 5- | Connect voltage measurement inputs. |
|      | L2       | 300V-AC            |                                     |
|      | L3       |                    |                                     |
|      | NEUTRAL  | Input, 5-300V-AC   | Connect neutral terminal.           |

| Term | Function | Technical Data      | Description                                                          |
|------|----------|---------------------|----------------------------------------------------------------------|
|      | CURR_1_L | Current transformer | Connect current transformer terminals to                             |
|      | CURR 1 K | inputs, 5A-AC       | these inputs.<br>Do not connect the same current                     |
|      |          |                     |                                                                      |
|      | CURR_2_L |                     | transformer to other instruments otherwise                           |
|      | CUBB 2 K |                     | a unit fault will occur.<br>Connect each terminal of the transformer |
|      |          |                     |                                                                      |
|      | CURR_3_L |                     | to the unit's related terminal.                                      |
|      | CURR_3_K |                     |                                                                      |

| Term | Function          | Technical Data        | Description                              |
|------|-------------------|-----------------------|------------------------------------------|
|      | RS-485 A          | Digital communication | Connect the A-B data lines of the RS-485 |
|      | RS-485 B          | port                  | link to these terminals.                 |
|      | PROTECTION GROUND | Output 0Vdc           | Connect the protective shield of the MPU |
|      |                   |                       | and CANBUS-J1939 cables to this          |
|      |                   |                       | terminal, from one end only.             |

| Term | Function | Technical Data  | Description                 |
|------|----------|-----------------|-----------------------------|
|      | OUT 1    | Relay outputs   | Connect to contactor coils. |
|      | OUT 2    | 5A @ 250 VAC    |                             |
|      | -        |                 |                             |
|      | -        |                 |                             |
|      | СОМ      | Common terminal | Connect any phase.          |

| Term | Function | Technical Data   | Description                                |
|------|----------|------------------|--------------------------------------------|
|      | THYRIS 1 | Static contactor | Connect trigger input of static contactor. |
|      | THYRIS 2 | outputs          |                                            |
|      | •        | 50 mA @ 12 VDC   |                                            |
|      | -        |                  |                                            |
|      | СОМ      | Common terminal  | Connect common terminal of static          |
|      |          |                  | contactor.                                 |

| Term | Function | Technical Data  | Description                      |
|------|----------|-----------------|----------------------------------|
|      | SVC1     | SVC outputs     | Connect triggering input of SVC. |
|      | SVC2     | 50 mA @ 12 VDC  |                                  |
|      | SVC3     |                 |                                  |
|      | GND      | Common terminal | Connect common terminal of SVC.  |

# 8. DESCRIPTION OF CONTROLS

# 8.1. FRONT PANEL FUNCTIONALITY

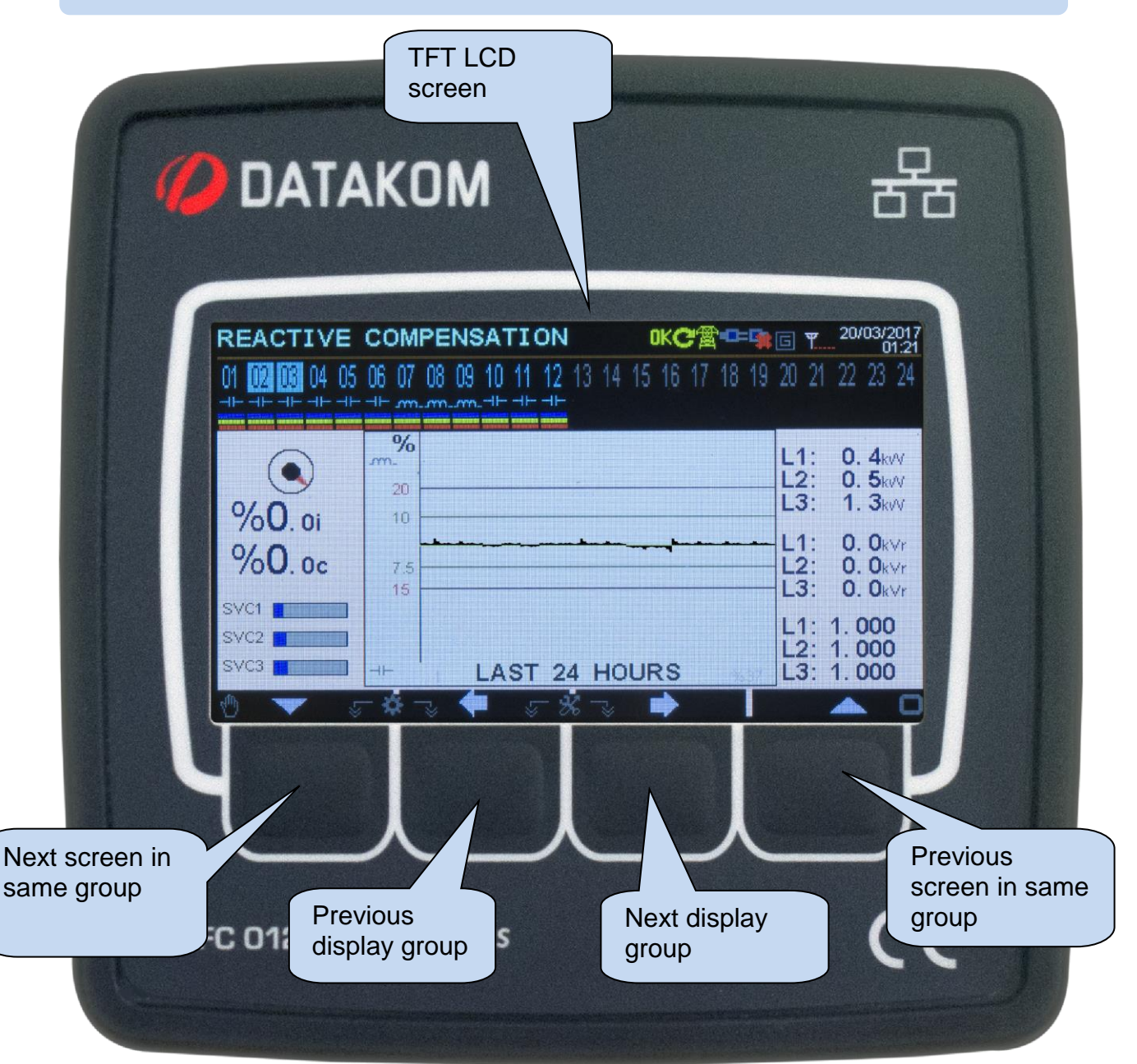

# **8.2. PUSHBUTTON FUNCTIONS**

| BUTTON |                   | FUNCTION                                                                              |  |  |
|--------|-------------------|---------------------------------------------------------------------------------------|--|--|
|        | 0                 | Previous display group.                                                               |  |  |
|        |                   | Next display group.                                                                   |  |  |
|        |                   | Next screen in same display group, or decrease selected value. (programming mode)     |  |  |
|        |                   | Previous screen in same display group, or increase selected value. (programming mode) |  |  |
|        |                   | HELD PRESSED FOR 5 SECONDS:                                                           |  |  |
|        |                   | Enters programming mode. Exits programming mode if held pressed in programming mode.  |  |  |
|        |                   | HELD PRESSED FOR 5 SECONDS:                                                           |  |  |
|        |                   | Switches between AUTO and TEST modes. Compensation is disabled in TEST mode.          |  |  |
|        | $\mathbf{\wedge}$ | HELD PRESSED FOR 5 SECONDS:                                                           |  |  |
|        |                   | Current screen will be default display screen.                                        |  |  |
|        |                   | Remove alarms on screen.                                                              |  |  |
|        |                   | HELD PRESSED FOR 5 SECONDS:                                                           |  |  |
|        |                   | Remove alarms.                                                                        |  |  |
|        |                   | Alarms will reappear if alarm condition occurs.                                       |  |  |

:

# 9. MEASURED PARAMETERS

The unit performs a detailed set of AC measurements.

#### The list of measured parameters is below

L1-N voltage L2-N voltage L3-N voltage L1-L2 voltage L2-L3 voltage L3-L1 voltage Average Ph-N voltage Average Ph-Ph voltage L1 current L2 current L3 current Neutral current Average current Frequency (Hz) Total active power Total reactive power Total apparent power Total power factor L1 active power (kW) L2 active power (kW) L3 active power (kW) L1 reactive power (kVAr) L2 reactive power (kVAr) L3 reactive power (kVAr) L1 apparent power (kVA) L2 apparent power (kVA) L3 apparent power (kVA) L1 power factor (pf) L2 power factor (pf) L3 power factor (pf)

#### Harmonic analysis channels:

L1-N voltage L2-N voltage L1-L2 voltage L2-L3 voltage L3-L1 voltage L1 current L2 current L3 current

# **10. INDICATOR SYMBOLS**

| SYMBOL  | DEFINITION                                     |
|---------|------------------------------------------------|
| Ver     | Firmware                                       |
| U12     | Phase 1 - Phase 2 AC RMS Voltage               |
| U23     | Phase 2 - Phase 3 AC RMS Voltage               |
| U31     | Phase 3 - Phase 1 AC RMS Voltage               |
| FRQ     | Frequency                                      |
| V1      | Phase 1 - Neutral AC RMS Voltage               |
| V2      | Phase 2 - Neutral AC RMS Voltage               |
| V3      | Phase 3 - Neutral AC RMS Voltage               |
| 1       | Phase 1 AC RMS Current                         |
| 12      | Phase 2 AC RMS Current                         |
| 13      | Phase 3 AC RMS Current                         |
| P1      | Phase 1 Active Power (kW)                      |
| P2      | Phase 2 Active Power (kW)                      |
| P3      | Phase 3 Active Power (kW)                      |
| ΣΡ      | Total Active Power (kW)                        |
| Q1      | Phase 1 Reactive Power (kVar)                  |
| Q2      | Phase 2 Reactive Power (kVar)                  |
| Q3      | Phase 3 Reactive Power (kVar)                  |
| ΣQ      | Total Reactive Power (kVar)                    |
| S1      | Phase 1 Apparent Power (kVA)                   |
| S2      | Phase 2 Apparent Power (kVA)                   |
| S3      | Phase 3 Apparent Power (kVA)                   |
| ΣS      | Total Apparent Power (kVA)                     |
| PF1     | Phase 1 Power Factor                           |
| PF2     | Phase 2 Power Factor                           |
| PF3     | Phase 3 Power Factor                           |
| PF      | Total Power Factor                             |
| l1mx    | Phase 1 Maximum Current                        |
| l2mx    | Phase 2 Maximum Current                        |
| I3mx    | Phase 3 Maximum Current                        |
| Pmax    | Total Maximum Active Power                     |
| Plm1    | Import Power Counter 1 (kWh)                   |
| PEx1    | Export Power Counter 1 (kWh)                   |
| Plm2    | Import Power Counter 2 (kWh)                   |
| PEx2    | Export Power Counter 2 (kWh)                   |
| QIn1    | Inductive Power Counter 1 (kVar)               |
| QCp1    | Capacitive Power Counter 1 (kVar)              |
| QIn2    | Inductive Power Counter 2 (kVar)               |
| QCp2    | Capacitive Power Counter 2 (kVar)              |
| THD     | Total Harmonic Distortion                      |
| Th      | Total Harmonic of (V1,V2,V3,I1,I2,I3,U1,U2,U3) |
| H03-H31 | Harmonics                                      |

# **11. WAVEFORM DISPLAY & HARMONIC ANALYSIS**

The unit features waveform display together with a precision harmonic analyzer for both voltages and currents. Both phase to neutral and phase to phase voltages are available for analysis.

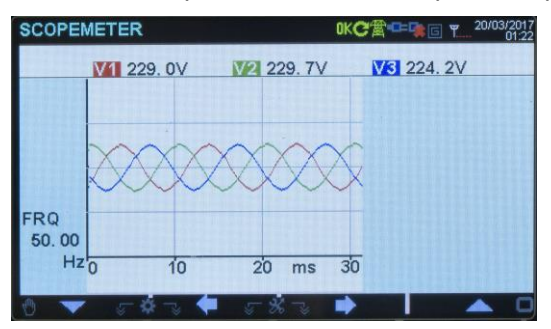

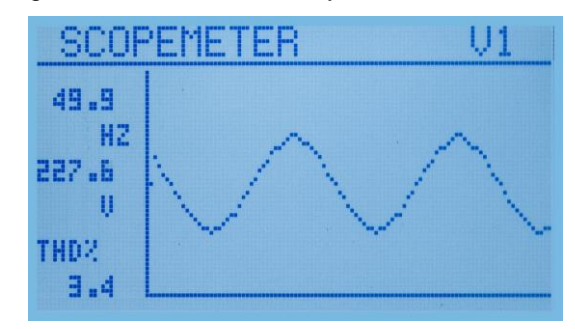

Scope meter Screen

The waveform display memory is of 100 samples length and 12-bit resolution, with a sampling rate of 2048 s/s. Thus, one cycle of a 50Hz signal is represented with 41 points. The vertical scale is automatically adjusted in order to avoid clipping of the signal.

The waveform is displayed on the device screen, and with more resolution on PC screen through the Rainbow Plus program.

The display memory is also available in the Modbus register area for third party applications. For more details please check chapter "**MODBUS Communications**".

The harmonic analyzer consists of a Fast Fourier Transform (FFT) algorithm which is run twice a second on the selected parameter.

The sample memory is 1024 samples length and 12 bits resolution with a sampling rate of 8192 s/s.

The unit is able to analyze up to 1550Hz and up to 31st harmonic, whichever is smaller.

| HARMO | NIC L | IST     |       |        | oKC含₽₽ |      | 20/03/2017 |
|-------|-------|---------|-------|--------|--------|------|------------|
|       | V1    | 227. OV | TH    | ID: 5. | 9%     |      |            |
| H03:  | 1.1%  | H11:    | 0.8 % | H19:   | 0.2 %  | H27: | 0.0%       |
| H05:  | 5.5 % | H13:    | 0.4 % | H21:   | 0.1 %  | H29: | 0.0 %      |
| H07:  | 1.2 % | H15:    | 0.5 % | H23:   | 0.0 %  | H31: | 0.0 %      |
| HUB   | 03«   | H17.    | 0.2 % | H25.   | 0.0 %  |      |            |
| 1100. | 0.0 % |         | 0.2 ~ | 1120.  | 0.0    |      |            |
| 0 🔻   |       | * ->    | 5 5   |        | •      |      |            |

Harmonics Display Screens

All harmonics are displayed with 0.1% resolution.

On Rainbow Plus program, harmonics and waveform are displayed with more resolution.

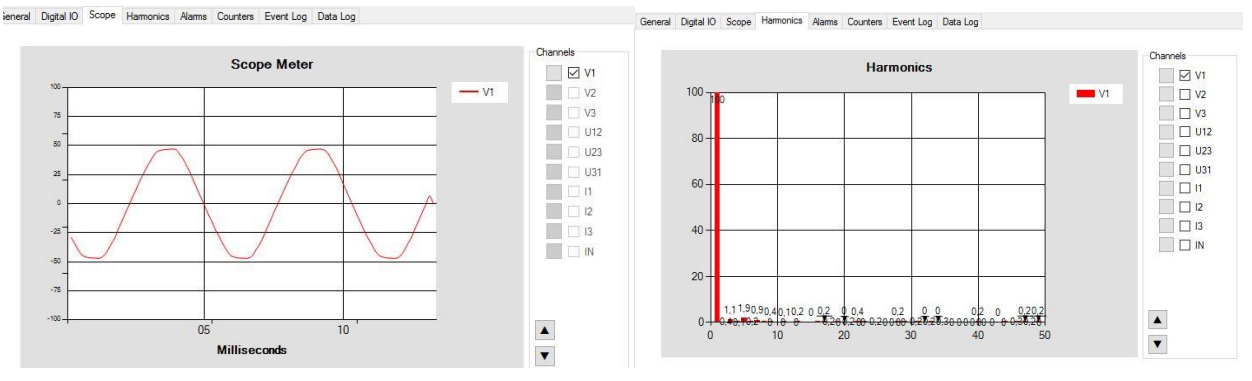

Rainbow Plus Scada section: Waveform Display and Harmonics

# **12. DISPLAYING EVENT LOGS**

The unit features more than 200 event logs with date-time stamp and full snapshot of measured values at the moment that the event has occurred.

#### Stored values in an event record are listed below:

-event number
-event type / fault definition (see below for various event sources)
-date and time
-binary values of all alarm, input and output bits.
-Ph-N voltages: V1-V2-V3
-Ph-Ph voltages: U12-U23-U31
-Phase currents: I1-I2-I3
-frequency
-total active power (kW)
-total reactive power (kVAr)
-total apparent power (kVA)
-total power factor
-Total harmonic distortion: V1-V2-V3-U12-U23-U31-I1-I2-I3

Possible event sources are various. Every source can be individually enabled or disabled:

| cada Configuration                              | Screen Timer Data Logging User | Screen 1 User Screen 2 | User Screen 3 | User Screen 4 |          |
|-------------------------------------------------|--------------------------------|------------------------|---------------|---------------|----------|
| CONTROLLER                                      | Data Logging                   |                        |               |               |          |
| Data Logging<br>User Screen 1                   | Alarms Event Log               | ENABLE                 | ~             |               |          |
| User Screen 2<br>User Screen 3<br>User Screen 4 | Warnings Event Log             | ENABLE                 | ~             |               |          |
| e- ELECTRICAL<br>e- ALARM                       | Input 1 Event Log              | ENABLE                 | ~             | Event le      |          |
| INPUTS<br>I Inputs Configuration<br>OUTPUTS     | Input 2 Event Log              | ENABLE                 | ~             | selection ta  |          |
| - ANALOGUE OUTPUTS                              | Input 3 Event Log              | ENABLE                 | ~             | ~             |          |
|                                                 | Input 4 Event Log              | ENABLE                 | ~             |               |          |
|                                                 | Programming Event Log          | DISABLE                | ~             |               |          |
|                                                 | Reset Event Log                | DISABLE                | ~             |               |          |
|                                                 | Output Event Log               | DISABLE                | ~             |               |          |
|                                                 | Periodic Event Log             | DISABLE                | ~             |               |          |
| Read From Device                                | Periodic Event Time            |                        |               | 70            | it in in |
| Read From File                                  | Internal Record Time           | •                      |               | 60            | sei      |

Alarm events: recorded when the related fault condition occurs.

Warning events: recorded when the related warning condition occurs.

**Input events:** recorded when the status of a digital input is changed.

**Programming event:** Recorded with the password level when program mode is entered.

Reset event: recorded when device reset.

**<u>Output event:</u>** recorded when the status of a digital output changes.

Periodic event: records measurements and parameters with specified time periods.

Event logs are displayed within the program mode menu. This is designed in order to reduce the interference of event logs with other measurement screens.

To monitor event logs, hold pressed **[1]** and **[2]** (**O** and **O**) buttons for 5 seconds.

When the program mode is entered, below password entry screen will be displayed.

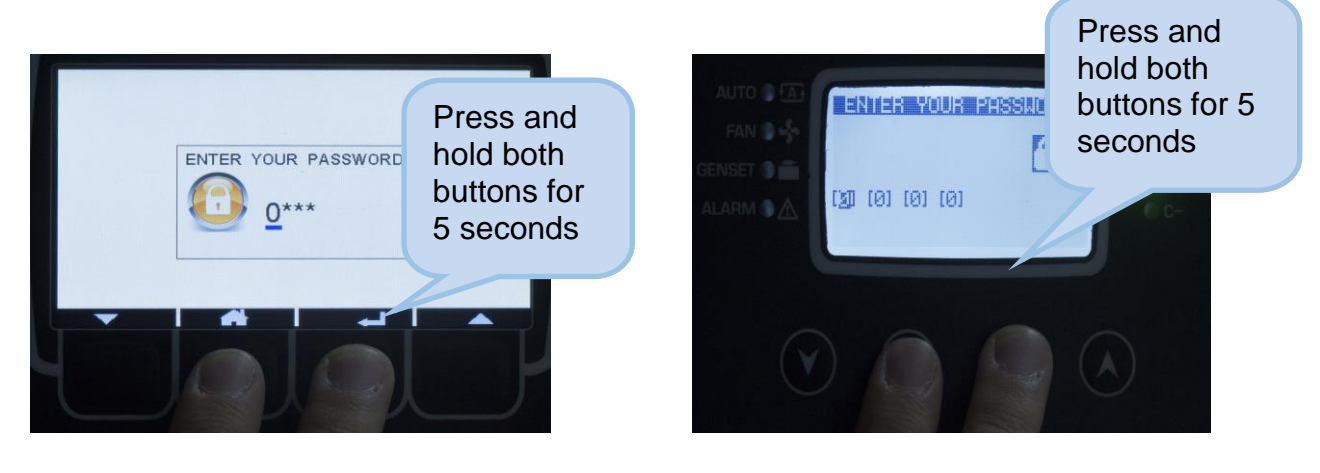

Type password as "9876" by using and a (VO) buttons to increase or decrease the number in highlighted digit, press (O) button to type the next digit. Press (O) button to enable programming mode.

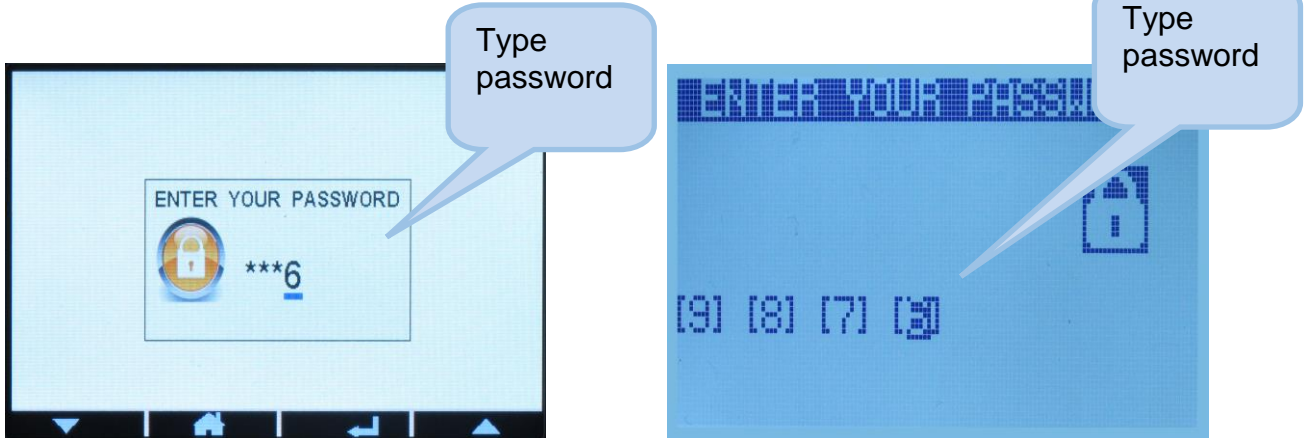

Press (•) button again to see the last stored event. The first page will display the event number, event type, fault type and date-time information.

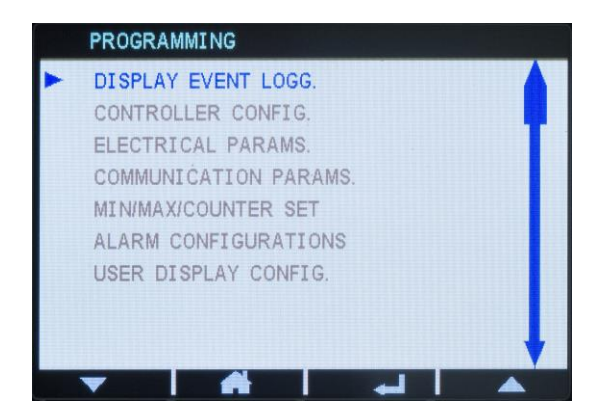

| PRICERENI            |
|----------------------|
| <b>_</b>             |
|                      |
| CUNTRULLER CUNFIG.   |
| ELECTRICHL PHRHMS.   |
|                      |
| OLODM CONFICUDOTION  |
| HEHRIN CONFIGURATION |

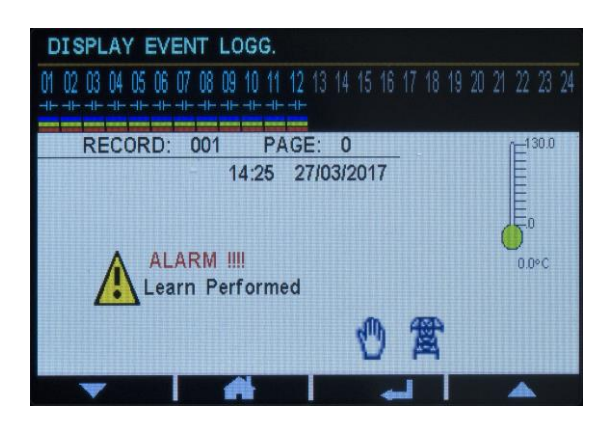

|      |      | 15]E]<br>7 8 | 91011 |                                                                                                    |
|------|------|--------------|-------|----------------------------------------------------------------------------------------------------|
| Temp | erat | ure          | Rs.   | - The second second sec |
|      |      |              |       | ŤĘS<br>VŤ                                                                                                    |

When displaying event logs:

(C) button will display the next information in the same event, when held pressed returns to the main programming screen.

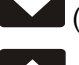

(V) button will display the same information of the previous event.

(O) button will display the same information of the next event.

# 13. COUNTERS

The unit provides a set of non-resettable incremental counters for statistical purposes.

#### **Available Counters:**

-Total import kWh-1 -Total export kWh-1 -Total inductive kVArh-1 -Total capacitive kVArh-1

-Total import kWh-2

-Total export kWh-2

-Total inductive kVArh-2

-Total capacitive kVArh-2

# **14. DEMAND MEASUREMENT**

Demand values are average values of measured parameters over a specified time period.

The average values at the end of the period are compared with the demand registers, if higher, the new demand is stored into the register.

Demand registers are reset at the beginning of each month. Therefore, demands are effective for the current month.

Demands can be reset manually by "Restart All Counters" section on programming.

Demand registers are stored in a non-volatile memory and retain their values even when power is off.

#### Below demand measurements are available:

-demand I1 -demand I2 -demand I3 -demand Ia (average current) -demand import active power -demand export active power

# **15. MIN-MAX MEASUREMENT**

Min-max values are based on instantaneous measurements. They have no averaging periods. Therefore, excessive values may be stored during short duration peak demands, like electric motor starts or inrush currents that flow at power-on.

During operation, the unit compares the instantaneous value with the storage registers, if higher, the new value is stored into the register.

Min-max registers are reset through programming mode. The related parameter is:

#### COUNTER/MIN/MAX>Restart Min/Max

Min-max registers are stored in a non-volatile memory and retain their values even when power is off.

For stability purposes, the min-max detection starts 5 seconds after power turns on.

#### Below min-max registers are available

| -Min voltage L1-N                 |
|-----------------------------------|
| -Min voltage L2-N                 |
| -Min voltage L3-N                 |
| -Min voltage L1-2                 |
| -Min voltage L2-3                 |
| -Min voltage L3-1                 |
| -Min frequency                    |
| -Min current I1                   |
| -Min current I2                   |
| -Min current I3                   |
| -Min current la (average current) |
| -Min import active power          |
| -Min export active power          |
| -Min inductive reactive power     |
| -Min capacitive reactive power    |

-Max voltage L1-N -Max voltage L2-N -Max voltage L3-N -Max voltage L1-2 -Max voltage L2-3 -Max voltage L3-1 -Max frequency -Max current I1 -Max current I2 -Max current I3 -Max current Ia (average current) -Max import active power -Max export active power -Max inductive reactive power -Max capacitive reactive power

# **16. PROTECTION AND ALARMS**

Measured analog values outside of programed limits cause an ALARM condition.

In case of an alarm, pop-up screen will appear and alarm relay will be active. In order to interact with other systems, any relay output of the device can be assigned as alarm.

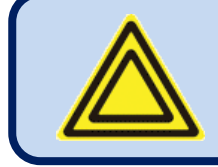

If a fault condition occurs, pop-up screen will appear automatically.

Alarms may be of **LATCHING** type following programming. For latching alarms, even if the alarm condition is removed, the alarms will stay on.

Most alarms have programmable trip levels. See the programming chapter for adjustable alarm limits.

# **17. PROGRAMMING**

The program mode is used to adjust timers, operational limits and the configuration of the unit. Although a free PC program is provided for programming, every parameter may be modified through the front panel, regardless of the operating mode.

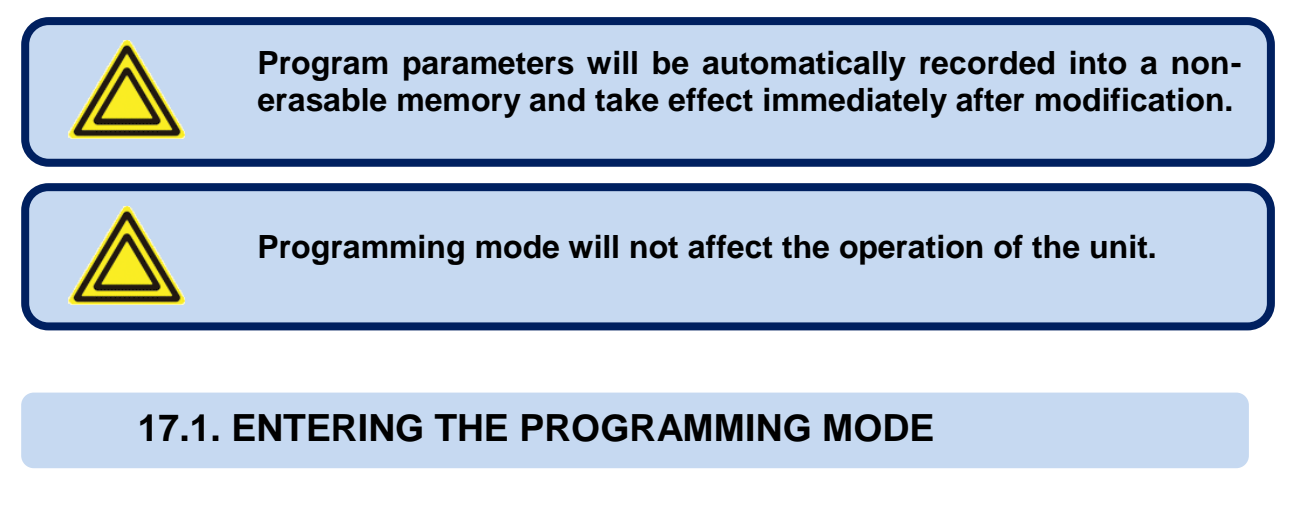

Press and hold **C** and **C** and **C** buttons to enter programming mode. When the programming mode is enabled, below screen will be displayed to enter password.

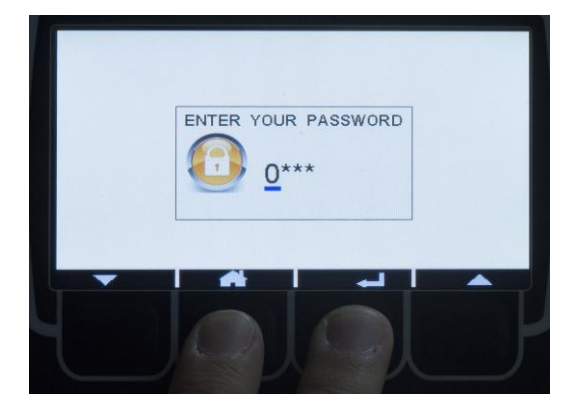

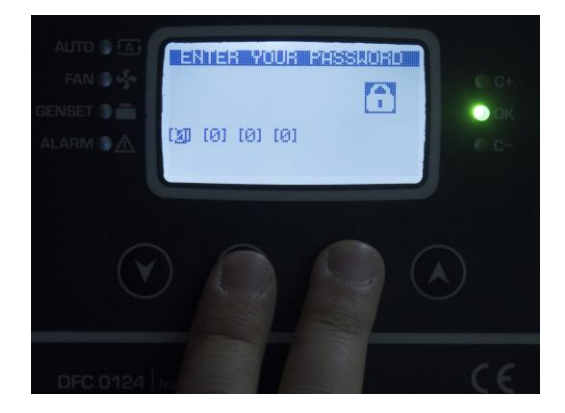

4-digit password must be entered with

(VO) buttons modify the value of the current digit.

digit.

The unit supports 3 password levels. The level 1 is designed for field adjustable parameters. The level 2 is designed for factory adjustable parameters. The level\_3 is reserved. It allows recalibration of the unit.

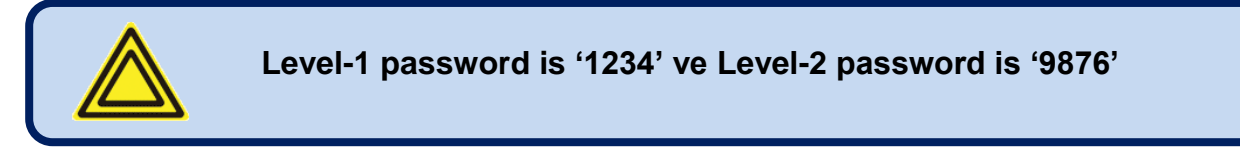

# **17.2. NAVIGATING BETWEEN MENUS**

The program mode is driven with a two-level menu system. The top menu consists on program groups and each group consists on various program parameters.

When programming mode is enabled, a list of available groups will be displayed. Navigation between different groups are made with  $(\circ)$  and  $(\circ)$  buttons. Selected group is shown in a different color. In order to enter inside a group, please press  $(\circ)$  button.

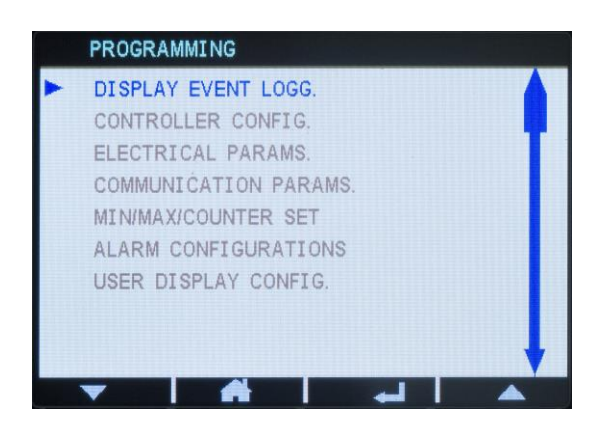

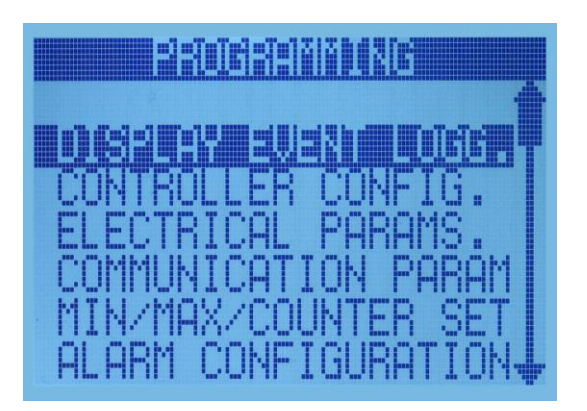

Navigation inside a group is also made with and and (I and I) buttons. A list of available parameters will be displayed on the screen. Selected parameter is shown in white on black. In order to display/change the value of this parameter, please press (I) (I) button. Parameter value may be increased and decreased with and (I and I) buttons. When a program parameter is modified, it is automatically saved in memory. If III (I) button is pressed, next parameter will be displayed.

### **17.3. MODIFYING PARAMETER VALUE**

Parameter values can be increased or decreased with and (() and () buttons. When a program parameter is modified, it is automatically saved in memory. If () button is pressed, next parameter will be displayed.

| NETWORK SETUP  |   |  |
|----------------|---|--|
| Modbus Address |   |  |
| 1              |   |  |
|                | - |  |

|        | BETUP   |
|--------|---------|
| Modbus | Address |
|        | 4       |
|        | 1       |
|        |         |

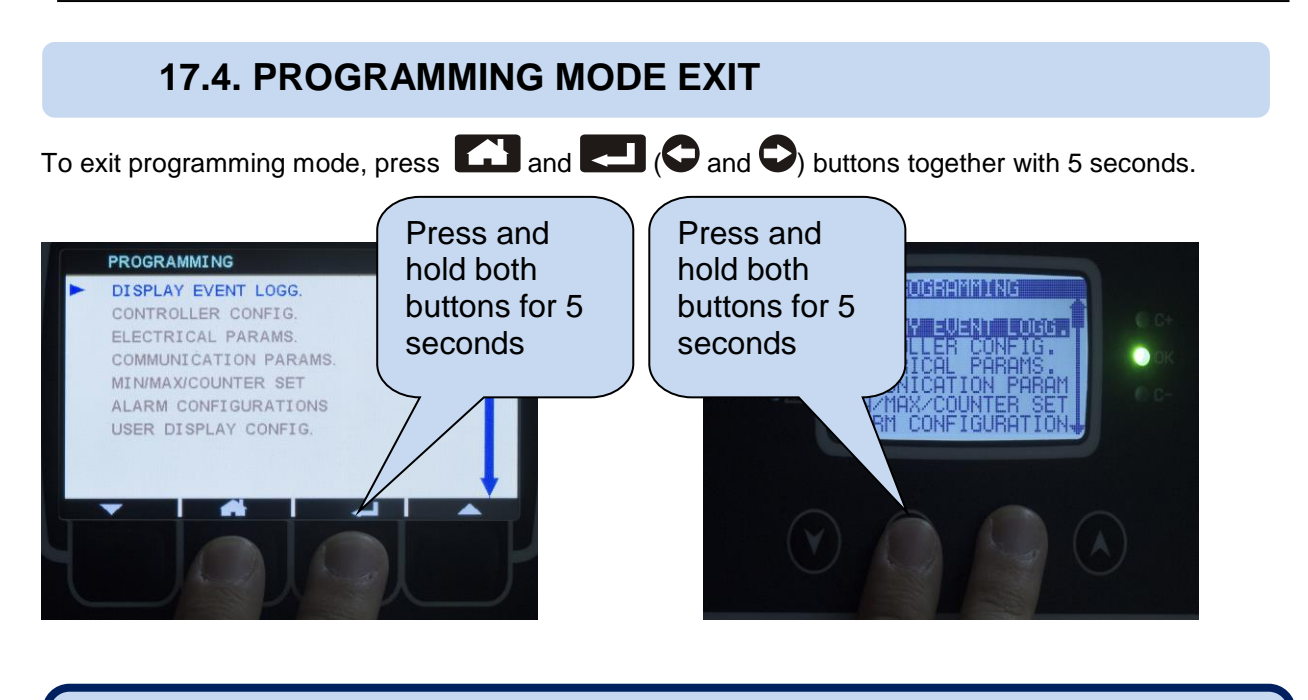

Device will action is ta

Device will automatically disable programming mode, if no action is taken for 2 minutes.

# **18. PROGRAMMING PARAMETER LIST**

# **18.1. CONTROLLER CONFIGURATION GROUP**

| Parameter Definition   | Unit | Min | Max   | Factory<br>Set | Description                                                                                                    |
|------------------------|------|-----|-------|----------------|----------------------------------------------------------------------------------------------------|
| LCD Contrast           | -    | 30  | 55    | 39             | This parameter is used to set LCD contrast. Adjust for the best viewing angle.                                                                                             |
| Screen Scroll Timer    | sec  | 0   | 250   | 0              | Delay for automatic switch between screens.                                                                                                    |
| Language               | -    | 0   | 1     | 1              | 0: English<br>1: Turkish (This language may depend<br>on the country where the unit is<br>intended to be used.)<br>Different languages can be uploaded by<br>Rainbow Plus. |
| GSM Location Active    | -    | 0   | 1     | 1              | 0: Disabled<br>1: Enabled<br>Location information is obtained by<br>using GSM.                                                                                             |
| Log Record Period      | sec  | 10  | 65535 | 10             | Log record period to USB flash memory.                                                                                                    |
| Real Time Clock Adjust | -    | 0   | 255   | 117            | Determines speed of real time clock.                                                                                                    |
| LCD Backlight Timer    | min  | 0   | 1440  | 1              | If no button is pressed during this period, then the unit will reduce the LCD screen backlight intensity.                                                                  |
| Fahrenheit Display     | -    | 0   | 1     | 0              | 0: Temperature will be displayed as<br>Celsius.<br>1: Temperature will be displayed as<br>Fahrenheit.                                                                      |
| Internal Record Timer  | sec  | 5   | 65535 | 360            | Log record period to internal memory.                                                                                                    |
| Calibration Parameters | -    | -   | -     | -              | Calibration coefficients of voltages and currents for each phase are held.                                                                                                 |
| Time & Date Config     | -    | -   | -     | -              | It is used to adjust date and time of the device.                                                                                                    |
| Change Password        | -    | -   | -     | -              | It is used to change Level 1 and Level 2 password.                                                                                                    |
| Location Setup         | -    | -   | -     | -              | It is used to change longitude, latitude and time zone parameters.                                                                                                    |
| Return to Factory      | -    | -   | -     | -              | It is used to return factory settings,<br>which will reset learned banks, counters<br>and current transformers settings.                                                   |

# **18.2. ELECTRICAL PARAMETERS GROUP**

| Parameter Definition | Unit | Min | Max | Factory<br>Set | Description                                                           |
|----------------------|------|-----|-----|----------------|-----------------------------------------------------------------------|
| PFC Parameters       | -    | -   | -   | -              | Parameter group related with compensation.                            |
| User Output Config   | -    | -   | -   | -              | Parameter group related with user defined relay or thyristor outputs. |
| Relay Parameters     | -    | -   | -   | -              | Parameter group related with relay outputs.                           |
| Thyristor Parameters | -    | -   | -   | -              | Parameter group related with thyristor outputs.                       |
| SVC Parameters       | -    | -   | -   | -              | Parameter group related with SVC outputs.                             |

# **18.2.1 PFC PARAMETERS GROUP**

| Parameter Definition  | Unit | Min    | Мах   | Factory<br>Set | Description                                                                                                    |
|-----------------------|------|--------|-------|----------------|----------------------------------------------------------------------------------------------------|
| Mode Change           | -    | 0      | 1     | 0              | Switches between AUTO and TEST mode. Compensation is disabled in TEST mode.                                                                                                    |
| Learn All             | -    | 0      | 1     | 0              | Step outputs will be tested and reactive power of each output will be learned.                                                                                                    |
| Auto Setup Active     | -    | 0      | 1     | 0              | Auto setup will be active.                                                                                                    |
| Current Trf. Config   | -    | 5/5    | 500/5 | 20000/5        | Primary and secondary ratings of<br>current transformers must be<br>configured.                                                                                                    |
| Voltage Transf. Ratio | -    | 0.1    | 5000  | 1.0            | Voltage transformer ratio must be configured.                                                                                                    |
| Target Cos 1          | -    | -0,800 | 0,800 | 1.000          | Target power factor can be adjusted as<br>capacitive or inductive. Negative Cos<br>means capacitive load characteristics<br>where positive Cos means inductive<br>load characteristics.                               |
| Target Cos 1 Range    | %    | 0.0    | 39.9  | 0.5            | If power factor of the load is in range<br>specified by "Target Cos 1 Range", then<br>DFC0124 will not take further action to<br>reduce reactive power.                                                               |
| Target Cos 2          | -    | -0,800 | 0,800 | 1.000          | It is possible to define an alternative<br>power factor for generator mode<br>operation. If 230 VAC is applied to the<br>generator input terminal of DFC0124,<br>device will operate by considering<br>"Target Cos2". |
| Target Cos 2 Range    | %    | 0.0    | 39.9  | 0.5            | If power factor of the load is in range<br>specified by "Target Cos 2 Range", then<br>DFC0124 will not take further action to<br>reduce reactive power.                                                               |
| Nominal Voltage       | V    | 0      | 65500 | 230            | Nominal phase-neutral voltage must be adjusted.                                                                                                    |
| Nominal Frequency     | Hz   | 10     | 400   | 50             | Nominal frequency must be adjusted.                                                                                                    |
| Month Start Date      | -    | 1      | 31    | 1              | Invoice date must be adjusted.                                                                                                    |

| Comp. Ok LED Ratio    | %    | 1     | 50   | 10 | Compensation OK led will flash, if<br>reactive power ratio is less than the limit<br>defined by "Comp. Ok LED Ratio".   |
|-----------------------|------|-------|------|----|----------------------------------------------------------------------------------------------------|
| Elect. Meter Type     | -    | 0     | 1    | 1  | 0: Analog Meter<br>1: Digital Meter                                                                                     |
| Phase Order Check     | -    | 0     | 1    | 0  | Phase order alarm will appear if phase order of mains changes.                                                          |
| Daily Ind. Range      | %    | 5     | 50   | 15 | If daily inductive ratio exceeds "Daily<br>Ind. Range", device will issue an alarm.                                     |
| Daily Cap. Range      | %    | 5     | 50   | 15 | If daily capacitive ratio exceeds "Daily<br>Cap. Range", device will issue an<br>alarm.                                 |
| Monthly Ind. Range    | %    | 5     | 50   | 15 | If monthly inductive ratio exceeds<br>"Monthly Ind. Range", device will issue<br>an alarm.                              |
| Monthly Cap. Range    | %    | 5     | 50   | 15 | If monthly capacitive ratio exceeds<br>"Monthly Cap. Range", device will issue<br>an alarm.                             |
| Test & Fix Connection | -    | 0     | 1    | 0  | Performs automatic correction for phase<br>order error of voltage inputs and polarity<br>error of current transformers. |
| Const Reactive Load   | kVAr | -3276 | 3276 | 0  | Adjusted amount of reactive power will not be compansated by DFC0124.                                                   |
| Without Capacitor     | -    | 0     | 1    | 0  | This parameter should be active in order to complete auto setup for the systems consists of reactors only.              |
| Stop Comp for Genset  | -    | 0     | 1    | 0  | Compensation will stop if 230VAC applied to the genset input of DFC0124                                                 |

# **18.2.2 USER OUTPUT CONFIGURATION**

Up to 6 outputs can be configured as alarm relay output. Output number and function must be specified.List of available functions are as follows;

Compensation OK Compensation Not OK Compensation Error kW Tick kVAR Tick Not 3 Phase 1 st Bank Not 3 Phase **High Voltage** Low Voltage High Frequency Low Frequency High kW Low kW **Over Compensation** Insufficient Compensation Cos over Compensation

Cos Insufficient Compensation **High Current** High THDV High THDI Voltage Unbalance Current Unbalance Phase Order Bank Error **High Temperature** Temperature is Rising Low Temperature Temperature Sensor Fail Alarm Fan Horn Flashing Relay

# **18.2.3 RELAY PARAMETERS**

| Parameter Definition | Unit | Min | Max  | Factory | Description                              |
|----------------------|------|-----|------|---------|------------------------------------------|
|                      |      |     |      | Set     |                                          |
| Learn Banks          | -    | 0   | 24   | 0       | Measures capacitor/reactor connected     |
| Loan Danio           |      | Ŭ   | - ·  | Ű       | to specified output.                     |
| Reset Banks          | _    | 0   | 1    | 0       | Switch on timers will be reset for every |
|                      |      | 0   | •    | 0       | output.                                  |
| Reset Counters       | -    | 0   | 1    | 0       | All counters will be reset.              |
| Manuel Connect Bank  | -    | 0   | 24   | 0       | Specified output can be energised.       |
| Ponko Numbor         |      | 0   | 24   | 24      | Total number of step outputs used in     |
| Banks Number         | -    | 0   | 24   | 24      | compensation.                            |
|                      |      | 0   | 24   | •       | Determines number of fixed banks,        |
| FIX Banks            | -    | 0   | 24   | 0       | which will be active continuously.       |
| Connect Time         |      | 0   | 1620 | 0       | Switching on delay timer for step        |
| Connect Time         | sec  | 0   | 1030 | 2       | outputs.                                 |
| Discourse et Time    |      | 0   | 4000 | 0       | Switching off delay timer for step       |
| Disconnect Time      | sec  | 0   | 1030 | 2       | outputs.                                 |
|                      |      |     |      |         | Delay timer for switch on/switch off     |
| Resume After C/K     | sec  | 0   | 1638 | 2       | when reactive power changes by half of   |
|                      |      |     |      |         | the amount of least step output power.   |
|                      |      |     |      |         | Common discharge timer for all steps.    |
| Diacharga Tima       |      | 0   | 1620 | 11      | Any step switched off, can not be        |
| Discharge Time       | sec  | 0   | 1030 | 14      | switched on again before expiration of   |
|                      |      |     |      |         | this timer.                              |
| Bank 112/24          |      |     |      |         | Manual configuration of step output      |
| Configuration        | -    | -   | -    | -       | powers.                                  |

# **18.2.4 THYRISTOR PARAMETERS**

| Parameter Definition         | Unit | Min | Max | Factory | Description                                                          |
|------------------------------|------|-----|-----|---------|----------------------------------------------------------------------|
|                              |      |     |     | Set     |                                                                      |
| Learn Banks                  | -    | 0   | 24  | 0       | Measures capacitor/reactor connected to specified output.            |
| Reset Banks                  | -    | 0   | 1   | 0       | Switch on timers will be reset for every output.                     |
| Reset Counters               | -    | 0   | 1   | 0       | All counters will be reset.                                          |
| Manuel Connect Bank          | -    | 0   | 24  | 0       | Specified output can be energised.                                   |
| Banks Number (THY)           | -    | 0   | 24  | 24      | Total number of step outputs used in compensation.                   |
| Fix Banks                    | -    | 0   | 24  | 0       | Determines number of fixed banks, which will be active continuously. |
| Bank 112/24<br>Configuration | -    | -   | -   | -       | Manual configuration of step output powers.                          |

# **18.2.5 SVC PARAMETERS**

| Parameter Definition | Unit | Min | Max  | Factory | Description                                                                                                    |
|----------------------|------|-----|------|---------|----------------------------------------------------------------------------------------------------|
| Learn SVC            | -    | 0   | 1    | 0       | Measures and records power of<br>reactors connected to SVC outputs.                                                                                                    |
| Reset SVC            | -    | 0   | 1    | 0       | Switch on timers will be reset for SVC outputs.                                                                                                    |
|                      |      |     |      |         | Drives SVC outputs for specified phases.                                                                                                    |
| Manual Drive SVC     | -    | 0   | 3    | 0       | <ul> <li>0: Switch off all SVC outputs.</li> <li>1: Drive reactor on phase 1 by %100</li> <li>2: Drive reactor on phase 2 by %100</li> <li>3: Drive reactor on phase 3 by %100</li> </ul> |
| SVC Target Ratio     | %    | 0   | 50   | 0       | Target duty cycle ratio for SVC by<br>keeping reactive power within<br>predefined limits.                                                                                                 |
| SVC Max Open Ratio   | %    | 50  | 95   | 50      | If reactors connected to SVCs are<br>constantly on, in order to reduce<br>heating, duty cycle will reduce by %1 for<br>every minute.                                                      |
| PID P Ratio          | %    | 0   | 100  | 55      | Do not change this parameter. It is<br>adjusted to obtain optimum operation<br>for SVC. You can contact with technical<br>support for more details.                                       |
| PID I Ratio          | %    | 0   | 100  | 0       | Do not change this parameter. It is<br>adjusted to obtain optimum operation<br>for SVC. You can contact with technical<br>support for more details.                                       |
| PID D Ratio          | %    | 0   | 100  | 5       | Do not change this parameter. It is<br>adjusted to obtain optimum operation<br>for SVC. You can contact with technical<br>support for more details.                                       |
| SVC Low kW Protect   | kW   | 0.2 | 1000 | 0.2     | If total power of the load is under "SVC<br>Low kW Protect" limit, and DFC0124<br>can match power factor without using<br>SVC, then SVC will be disabled.                                 |
| SVC Configuration    | -    | -   | -    | -       | Manual configuration of reactor powers connected to SVC.                                                                                                    |

# **18.3. COMMUNICATION PARAMETERS**

| Parameter Definition | Unit | Min | Max | Factory<br>Set | Description                                              |
|----------------------|------|-----|-----|----------------|----------------------------------------------------------|
| Network Setup        | -    | -   | -   | -              | Parameter group consist of network<br>parameters.        |
| GSM Modem Parameters | -    | -   | -   | -              | Parameter group consist of GSM modem parameters.         |
| Ethernet Parameters  | -    | -   | -   | -              | Parameter group consist of ethernet parameters.          |
| SMS Parameters       | -    | -   | -   | -              | Parameter group consist of SMS parameters.               |
| E-Mail Parameters    | -    | -   | -   | -              | Parameter group consist of E-Mail<br>parameters.         |
| Rainbow Parameters   | -    | -   | -   | -              | Parameter group consist of remote monitoring parameters. |
| SNTP Parameters      | -    | -   | -   | -              | Parameter group consist of SNTP parameters.              |

# **18.3.1 NETWORK SETUP**

| Parameter Definition | Unit | Min  | Max                                                                                                    | Factory | Description                                 |
|----------------------|------|------|----------------------------------------------------------------------------------------------------|---------|---------------------------------------------|
|                      |      |      |                                                                                                    | Set     |                                             |
| RS-485 Enable        | -    | 0    | 1                                                                                                    | 1       | RS-485 output enable/disable.               |
|                      |      | 0    | 255                                                                                                    | 1       | MODBUS address of the device must           |
| MODBUS Address       | -    | 0    | Max<br>1<br>255<br>115200<br>-<br>1<br>900<br>65535<br>65535<br>-<br>-<br>-                                                                                                    | I       | be specified.                               |
| PS 495 Roud Poto     | Boc  | 2400 | 115200                                                                                                    | 0600    | Baud rate of RS-485 communication           |
| K3-485 Bauu Kale     | вра  | 2400 | 115200                                                                                                    | 9000    | must be adjusted.                           |
|                      |      |      |                                                                                                    |         | GSM modem selection must be internal        |
| Modem Selection      | -    | -    | -                                                                                                    | -       | for the devices that have internal GSM      |
|                      |      |      | 115200         9600         mu           -         -         GS           -         -         for           1         1         GP           1         1         Eth           900         120         Thi           65535         80         we           65535         502         Mo           65535         502         Anon | modem.  |                                             |
| GPRS Connection En.  | -    | 0    | 1                                                                                                    | 1       | GPRS connection enable/disable.             |
| Ethernet Enable      | -    | 0    | 1                                                                                                    | 1       | Ethernet connection enable/disable.         |
| Ping Period          | 500  | 30   | 900                                                                                                    | 120     | The unit will check the availability of the |
| Filly Fellou         | 360  | - 50 | 900                                                                                                    | 120     | internet connection with this interval.     |
|                      |      |      |                                                                                                    |         | This is the port number of the internal     |
| Web Server Port      | -    | 0    | 65535                                                                                                    | 80      | web server. The unit will answer queries    |
|                      |      |      |                                                                                                    |         | to this port only.                          |
|                      |      |      |                                                                                                    |         | This is the port number of the internal     |
| Modbus TCP/ Port     | -    | 0    | 65535                                                                                                    | 502     | Modbus TCP/IP terminal. The unit will       |
|                      |      | Ŭ    | 00000                                                                                                    | 002     | answer Modbus requests to this port         |
|                      |      |      | $ \begin{array}{c ccccccccccccccccccccccccccccccccccc$                                                                                                    | only.   |                                             |
|                      |      |      |                                                                                                    |         | This is the site Id string sent at the      |
|                      |      |      |                                                                                                    |         | beginning of SMS messages, e-mails          |
| Site ID              | -    | -    | -                                                                                                    | -       | and web page headers for the                |
|                      |      |      |                                                                                                    |         | identification of the device sending the    |
|                      |      |      |                                                                                                    |         | message. Any 20 character long string       |
|                      |      |      |                                                                                                    |         | may be entered.                             |
|                      |      |      |                                                                                                    |         | Device serial number string is designed     |
| Device Serial Numb   | -    | -    | -                                                                                                    | -       | to identify the current controller. This    |
|                      |      |      |                                                                                                    |         | string is added to GSM-SMS messages,        |
|                      |      |      |                                                                                                    |         | e-mails, web page headers etc.              |

# 18.3.2 GSM MODEM PARAMETERS

| Parameter Definition         | Unit | Min | Max | Factory | Description                                                                                                    |
|------------------------------|------|-----|-----|---------|----------------------------------------------------------------------------------------------------|
|                              |      |     |     | Set     | -                                                                                                    |
| APN User Name                | -    | -   | -   | -       | The APN (access point name)<br>username may be required by the GSM<br>operator. However, some GSM<br>operators may allow access without<br>username.<br>The exact information should be<br>obtained from the GSM operator.<br>Please search the GSM operator's<br>website with "APN" string.                                                         |
| APN Password                 | -    | -   | -   | -       | If the APN (access point name)<br>username is required by the GSM<br>operator, most probably the APN<br>password will also be required.<br>However, some GSM operators may<br>allow access without password.<br>The exact information should be<br>obtained from the GSM operator.<br>Please search the GSM operator's<br>website with "APN" string. |
| APN Name                     | -    | -   | -   | -       | The APN (access point name) is always<br>required by the GSM operator.<br>The exact information should be<br>obtained from the GSM operator.<br>Please search the GSM operator's<br>website with "APN" string.                                                                                                    |
| SMS Service Center<br>Number | -    | -   | -   | -       | The SMS service center number may<br>be required by the GSM operator.<br>However, some GSM operators may<br>allow SMS sending without SMS<br>service center number.<br>The exact information should be<br>obtained from the GSM operator.<br>Please search the GSM operator's<br>website with "sms service center" string.                           |

# **18.3.3 ETHERNET PARAMETERS**

| Parameter Definition | Unit | Min | Max | Factory Set        | Description                                                                                                    |
|----------------------|------|-----|-----|--------------------|----------------------------------------------------------------------------------------------------|
| Network IP Address   | -    | -   | -   | 0.0.0.0            | This is the IPv4 (internet protocol<br>version 4) address that the unit<br>will require from the DHCP<br>(dynamic host control protocol)<br>server.<br>If this parameter is set to 0.0.00<br>then the unit will require any IPv4<br>address from the DHCP server.<br>If you are not an IP professional<br>please leave this address as<br>"0.0.0.0". |
| Gateway IP Address   | -    | -   | -   | 0.0.0.0            | This is the router IPv4 address, If<br>the Network IP address and<br>Gateway IP Address are set to<br>"0.0.0.0" then the unit will get the<br>gateway address automatically.<br>If you are not an IP professional<br>please leave this address as<br>"0.0.0.0".                                                                                      |
| Subnet Mask          | -    | -   | -   | 255.255.255.0      | Reserved for IP professionals.<br>If you are not an IP professional<br>please leave this address as<br>"255.255.255.0".                                                                                                    |
| User IP Mask 1       | _    | -   | -   | 255.255.255.255    | These 3 registers control the IPv4<br>access to the unit.<br>The remote IPv4 address is logical<br>AND'ed with these IP addresses.<br>If the result gives the remote IP<br>address, then access is enabled.<br>Thus, access may be limited to<br>the same LAN members<br>(x.x.x.255) or strictly to predefined<br>IPv4 addresses.                    |
| User IP Mask 2       | -    | -   | -   | 0.0.0.0            | These 3 registers control the IPv4<br>access to the unit.<br>The remote IPv4 address is logical<br>AND'ed with these IP addresses.<br>If the result gives the remote IP<br>address, then access is enabled.<br>Thus, access may be limited to<br>the same LAN members<br>(x.x.x.255) or strictly to predefined<br>IPv4 addresses.                    |
| User IP Mask 3       | -    | -   | -   | 0.0.0.0            | These 3 registers control the IPv4<br>access to the unit.<br>The remote IPv4 address is logical<br>AND'ed with these IP addresses.<br>If the result gives the remote IP<br>address, then access is enabled.<br>Thus, access may be limited to<br>the same LAN members<br>(x.x.x.255) or strictly to predefined<br>IPv4 addresses.                    |
| Domain Name          | -    | -   | -   | d500.dyndns-ip.com | This string is used in " <b>Dynamic</b><br><b>DNS</b> " feature. The unit will register<br>itself to the dynamic DNS server                                                                                                    |

|                            |   |   |   |                    | under this name.<br>For more detailed information<br>please review chapter on<br>"Dynamic DNS Feature" and the<br>document "Dynamic DNS<br>Account Setting".                                                                                                    |
|----------------------------|---|---|---|--------------------|----------------------------------------------------------------------------------------------------|
| Membership Address         | - | - | - | members.dyndns.org | This string is used in " <b>Dynamic</b><br><b>DNS</b> " feature. This is the address<br>used in registering to the dynamic<br>DNS server.<br>For more detailed information<br>please review chapter on<br>" <b>Dynamic DNS Feature</b> " and the<br>document " <b>Dynamic DNS</b><br><b>Account Setting</b> ". |
| Ping Address               | - | - | - | www.google.com     | This internet address is regularly<br>accessed in order to check the<br>availability of internet access.<br>The access period is defined in<br>parameter <b>Controller</b><br><b>Configuration&gt;Ping Period</b> .                                                                                            |
| IP Confirmation<br>Address | - | - | - | checkip.dyndns.org | This internet address is regularly accessed in order to read the IPv4 address of the unit.                                                                                                    |

# 18.3.4 SMS PARAMETERS

| Parameter Definition | Unit | Min | Max | Factory<br>Set | Description                                                                                                    |
|----------------------|------|-----|-----|----------------|----------------------------------------------------------------------------------------------------|
| SMS Enable           | -    | 0   | 1   | 1              | 0: SMS messages disabled<br>1: SMS messages enabled                                                                                                    |
| SMS on Output Change | -    | 0   | 1   | 0              | This parameter controls SMS sending<br>when any output status is changed. No<br>warnings generated.<br><b>0:</b> SMS on output change is disabled.<br><b>1:</b> SMS on output change is enabled. |
| SMS on IP Change     | -    | 0   | 1   | 0              | This parameter controls SMS sending<br>when IP address of GPRS connection is<br>changed. No warnings generated.<br><b>0:</b> No SMS on IP change<br><b>1:</b> SMS sent on IP change              |
| SMS1 Tel No          | -    | -   | -   | -              | SMS messages will be sent to this mobile number.                                                                                                    |
| SMS2 Tel No          | -    | -   | -   | -              | SMS messages will be sent to this mobile number.                                                                                                    |
| SMS3 Tel No          | -    | -   | -   | -              | SMS messages will be sent to this mobile number.                                                                                                    |
| SMS4 Tel No          | -    | -   | -   | -              | SMS messages will be sent to this mobile number.                                                                                                    |

# **18.3.5 RAINBOW PARAMETERS**

| <b>Parameter Definition</b>                            | Unit | Min | Max   | Factory Set         | Description                                                                                                    |
|--------------------------------------------------------|------|-----|-------|---------------------|----------------------------------------------------------------------------------------------------|
| Rainbow Refresh<br>Rate                                | sec  | 0   | 65535 | 60                  | The unit will update the remote monitoring terminal with this rate.                                                       |
| Rainbow Address-1<br>Port                              | -    | 0   | 65535 | 90                  | This is the port number of the first monitoring terminal address.                                                         |
| Rainbow Address-2<br>Port                              | -    | 0   | 65535 | 90                  | This is the port number of the second monitoring terminal address.                                                        |
| Rainbow Address-1<br>Port<br>Rainbow Address-2<br>Port | -    | -   | -     | wss1.datakom.com.tr | This is the remote monitoring<br>server address. Datakom remote<br>monitoring server address is<br>configured by default. |

# 18.3.6 E-MAIL PARAMETERS

| Parameter Definition  | Unit | Min | Max   | Factory<br>Set | Description                                                                                                    |
|-----------------------|------|-----|-------|----------------|----------------------------------------------------------------------------------------------------|
| SMTP Port             | -    | 0   | 65535 | 587            | This is the port number used for e-mail sending.                                                                                                    |
| E-mail on IP Change   | -    | 0   | 1     | 0              | This parameter controls e-mail sending<br>when IP address of GPRS or ethernet<br>connection is changed. No warnings<br>generated.<br><b>0:</b> no e-mail on IP change<br><b>1:</b> e-mail sent on IP change |
| Mail Account Name     | -    | -   | -     | -              | This is the account name appearing in the " <b>from</b> " tab of the e-mail recipient. (ex: datakom-d500@gmail.com)                                                                                         |
| Mail Account Password | -    | -   | -     | -              | This is the e-mail password of above e-<br>mail account.                                                                                                    |
| Mail Server Address   | -    | -   | -     | -              | This is the Outgoing Mail Server<br>Address of the above e-mail account<br>(ex: smtp.gmail.com)                                                                                                    |
| E-Mail Address-1      | -    | -   | -     | -              | These are e-mail recipient addresses<br>where the unit is intended to send e-<br>mail messages. Up to 3 e-mails can be<br>sent at once.                                                                     |
| E-Mail Address-2      | -    | -   | -     | -              | These are e-mail recipient addresses<br>where the unit is intended to send e-<br>mail messages. Up to 3 e-mails can be<br>sent at once.                                                                     |
| E-Mail Address-3      |      |     |       |                | These are e-mail recipient addresses<br>where the unit is intended to send e-<br>mail messages. Up to 3 e-mails can be<br>sent at once.                                                                     |

# **18.3.7 SNTP PARAMETERS**

SNTP (simple network time protocol) communication allows the controller to querry high precision, atomic clock based date/time servers through the internet and to adjust its internal real time clock to these servers.

Thanks to the SNTP communication, the internal RTC will reach an atomic clock precision.

| Parameter Definition | Unit | Min | Max   | Factory Set       | Description                                                                                                    |
|----------------------|------|-----|-------|-------------------|----------------------------------------------------------------------------------------------------|
| SNTP Refresh Period  | -    | 0   | 65535 | 30                | This is the wait period between two<br>SNTP requests of the unit in order to<br>update its internal real time time<br>clock from the servers. |
| SNTP Address 1 Port  | -    | 0   | 65535 | 123               | This is the port number of the first SNTP server.                                                                                             |
| SNTP Address 2 Port  | -    | 0   | 65535 | 123               | This is the port number of the second SNTP server.                                                                                            |
| SNTP Address 1       | -    | -   | -     | 0.tr.pool.ntp.org | This is the IP address of the first SNTP server.                                                                                              |
| SNTP Address 2       | -    | -   | -     | 1.tr.pool.ntp.org | This is the IP address of the second SNTP server.                                                                                             |

# 18.4. MIN/MAX COUNTER SET

| Parameter Definition | Unit | Min | Max | Factory Set | Description                                            |
|----------------------|------|-----|-----|-------------|--------------------------------------------------------|
| Min/Max Restart      | -    | 0   | 1   | 0           | Restarts Min/Max values.                               |
| Counter1 (kWh1-Im)   | -    | -   | -   | 0           | Changes value of kWh1 Import<br>active energy counter. |
| Counter2 (kWh1-Ex)   | -    | -   | -   | 0           | Changes value of kWh1 export<br>active energy counter. |
| Counter3 (kVArh1-In) | -    | -   | -   | 0           | Changes value of kVarh1 inductive<br>energy counter.   |
| Counter4 (kVArh1-Cp) | -    | -   | -   | 0           | Changes value of kVarh1 capacitive energy counter.     |
| Counter6 (kWh2-Im)   | -    | -   | -   | 0           | Changes value of kWh2 Import<br>active energy counter. |
| Counter7 (kWh2-Ex)   | -    | -   | -   | 0           | Changes value of kWh2 export<br>active energy counter. |
| Counter8 (kVArh2-In) | -    | -   | -   | 0           | Changes value of kVarh2 inductive<br>energy counter.   |
| Counter9 (kVArh2-Cp) | -    | -   | -   | 0           | Changes value of kVarh2 capacitive energy counter.     |
| Restart All Counters | -    | 0   | 1   | 0           | Restart all counters.                                  |

# **18.5. ALARM CONFIGURATION**

| Parameter Definition    | Unit | Min | Max | Factory Set | Description                         |
|-------------------------|------|-----|-----|-------------|-------------------------------------|
| Set Voltage Alarm       |      |     |     |             | Parameter group for voltage alarm   |
| Set Voltage Alann       | -    | -   | -   | =           | parameters.                         |
| Set Frequency Alarm     | _    |     | _   | _           | Parameter group for frequency alarm |
| Set Trequency Alarm     | -    | -   | -   | -           | parameters.                         |
| Set Active Power Alarm  | _    | _   | _   | _           | Parameter group for active power    |
| Set Active Fower Alarm  | -    | -   | -   | -           | alarm parameters.                   |
| Set Reactive Power      | _    |     | _   | _           | Parameter group for reactive power  |
| Alarm                   | -    | -   | -   | -           | alarm parameters.                   |
| Set Cos Alarm           | _    | _   | _   | _           | Parameter group for power factor    |
| Set Cos Alalin          | -    | -   | -   | -           | alarm parameters.                   |
| Set Current Alarm       | _    |     | _   | _           | Parameter group for current alarm   |
| Set Current Alarm       |      | -   | -   | -           | parameters.                         |
| Set THD-V Alarm         | _    |     | _   | _           | Parameter group for THD-V alarm     |
| Set TID-V Alalin        | -    | -   | -   | -           | parameters.                         |
| Set THD-I Alarm         | _    | _   | _   | _           | Parameter group for THD-I alarm     |
|                         |      | _   | _   | _           | parameters.                         |
| Set V-Unbalance Alarm   | _    | _   | _   | _           | Parameter group for V-Unbalance     |
|                         | -    | -   | -   | _           | alarm parameters.                   |
| Set I-I Inhalance Alarm | _    | _   | _   | _           | Parameter group for I-Unbalance     |
| Set I-Oribaialice Alali | -    | -   | -   | -           | alarm parameters.                   |
| Log Parameters          | -    | -   | -   | -           | Specifies event log record          |
|                         |      |     |     |             | conditions.                         |
| Alarm Relay             | _    | _   |     | _           | Alarm relay parameter group.        |
| Parameters              | -    | -   | -   | -           |                                     |

# **18.5.1 ALARM PARAMETER GROUP**

Below parameters can be set for alarm condition;

| Parameter Definition | Unit | Min | Max | Factory Set | Description                                                                                                    |
|----------------------|------|-----|-----|-------------|----------------------------------------------------------------------------------------------------|
| Low Alarm            | -    | -   | -   | -           | Low limit of specified alarm.                                                                                                    |
| High Alarm           | -    | -   | -   | -           | High limit of specified alarm.                                                                                                    |
| Alarm Timer          | -    | -   | -   | -           | Alarm delay timer.                                                                                                    |
| Stop Compensation    | -    | -   | -   | -           | Compensation will stop if this parameter is active.                                                                                                    |
| Latch Alarm          | -    | -   | -   | -           | Latching or nonlatching alarm type<br>can be specified. For latching alarms,<br>even if the alarm condition is<br>removed, the alarms will stay on and<br>disable the operation of the the<br>device. |

### **18.5.2 RECORD PARAMETERS**

Event logs can be recorded depending on many measurements and parameters. Event log conditions are listed below;

Alarm Event Log

Warning Event Log

Genset Input Event Log

Over Compensation Event Log

Insufficient Compensation Event Log

Fan Status Changed Event Log

Programming Mode Event Log

Reset Event Log Output Changed Event Log Program Modified Event Log Manuel/Automatic Event Log Learn Performed Event Log Periodic Event Log

### **18.5.3 ALARM RELAY PARAMETERS**

| Parameter Definition        | Unit | Min   | Max   | Factory Set | Description                                                                                                    |
|-----------------------------|------|-------|-------|-------------|----------------------------------------------------------------------------------------------------|
| Flashing Relay Timer        | sec  | 1     | 255   | 1           | ON and OFF timer of flashing relay.                                                                                                    |
| Horn Timer                  | sec  | 0     | 120   | 60          | Horn relay active timer.                                                                                                    |
| Flashing Relay Active       | -    | 0     | 1     | 0           | Flashing relay enabled/disabled.                                                                                                    |
| Latch Warnings              | -    | 0     | 1     | 0           | If this parameter is set to 1, all warnings will be latching type.                                                                                     |
| Flashing Relay Active       | min  | 0     | 6000  | 0           | ON timer of flashing relay.                                                                                                    |
| Flashing Relay Passive      | min  | 0     | 6000  | 0           | OFF timer of flashing relay.                                                                                                    |
| Alarm Mute Timer            | sec  | 0     | 255   | 20          | If the alarm is selected <u>non-</u><br><u><b>latching</b></u> , then the alarm condition<br>disappears this timer after the alarm<br>signal goes off. |
| Intermittent Relay<br>Close | -    | 00.00 | 23.59 | 00.00       | Open time for intermittent relay.                                                                                                    |
| Intermittent Relay Open     | -    | 00.00 | 23.59 | 00.00       | Close time for intermittent relay.                                                                                                    |

# **19. DATA RECORDING**

### **19.1. USB FLASH MEMORY DATA RECORDING**

Data can be recorded in USB flash memory. As soon as a USB flash memory is inserted, the unit will start data recording and continue until the flash memory is removed.

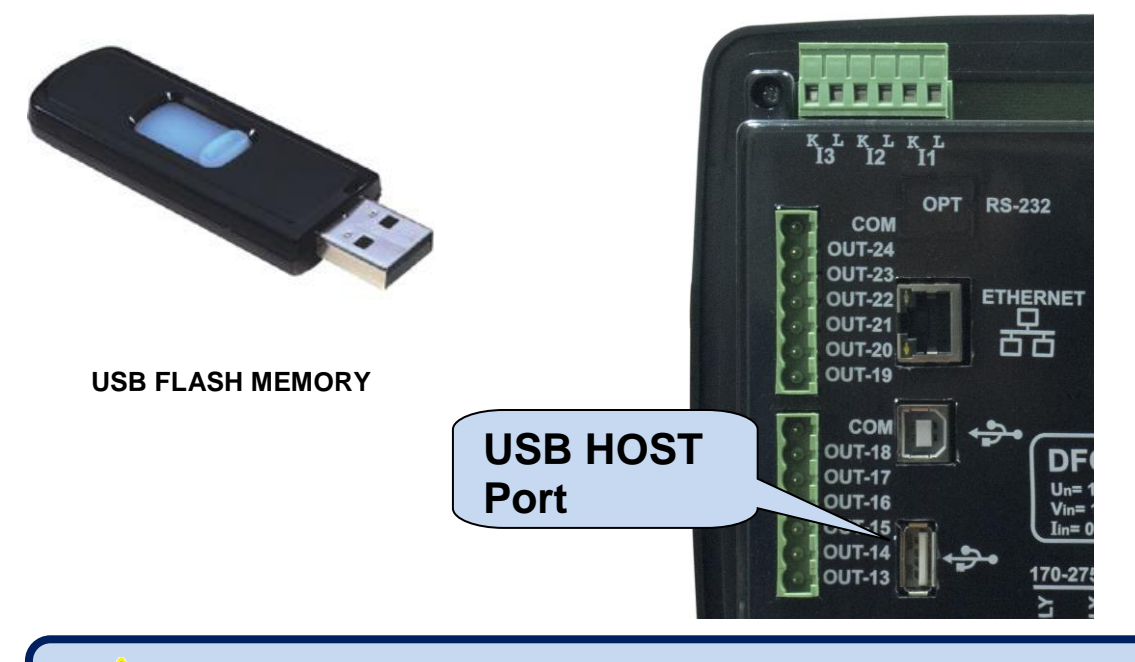

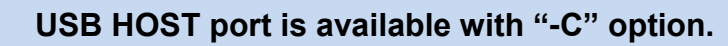

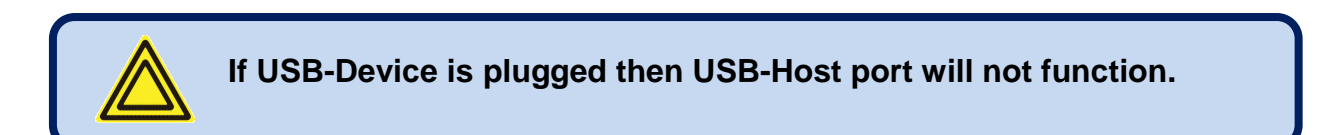

# **19.2. DIRECTORY STRUCTURE**

The USB flash memory record structure of DFC0124 is explained below;

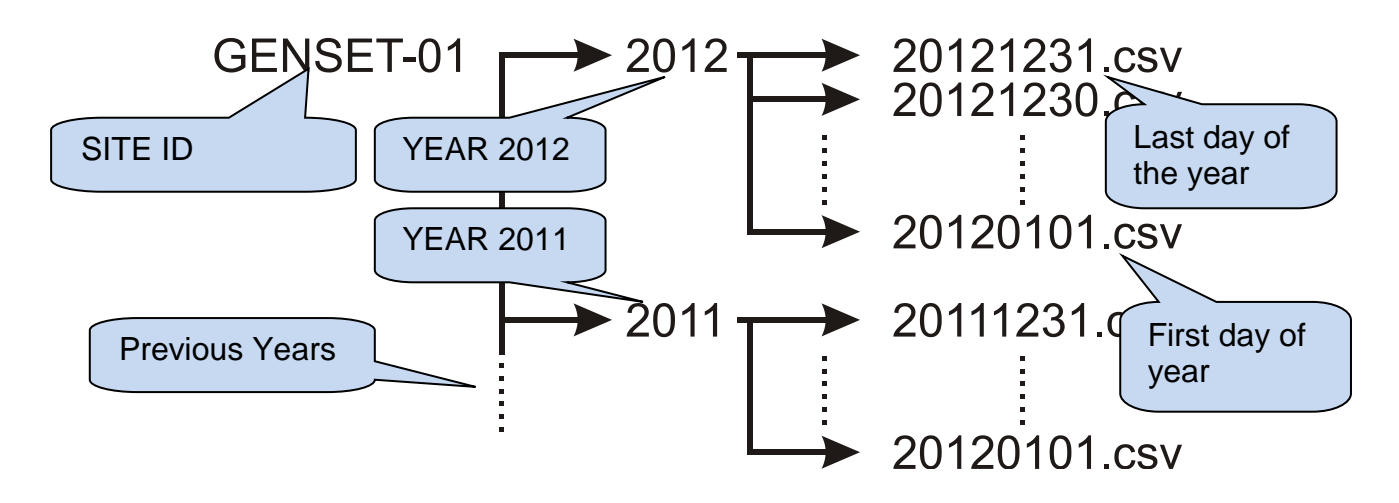

The unit will record data in a directory named with the first 11 characters of its site-id parameter. In order to avoid confusion between records, it is highly recommended to configure the site-id parameter accordingly to the installation place. Thus, the same memory module may be used for recording in different controllers,

Inside the <SITE-ID> directory, the unit will open a separate directory for each year of recording. The directory will be simply named by the year, like 2012, 2013 etc...

Inside the year directory, the controller will record data in a different file for each day of recording. The record file will be named YYYYMMDD like "20120331" representing March '31, 2012. Thus, alphabetical listing will produce a sorted list by date of recording.

The recorded file is of CSV (comma separated values) type. This is a text file which can be directly opened with Microsoft Excel program without any loss of information. It can be also opened with any text editor (like Notepad program).

Inside the file, each record consists of a line including a large set of measured parameters. The recorded parameters list is not adjustable. The controller records all practically necessary parameters.

# **19.3. UNDERSTANDING THE CSV FORMAT**

The ".csv" file is basically a text file format. Thanks to this, it can be opened by any text editor in any operating system.

When opened with the Microsoft Excel program, the values will appear in tabulated form, enabling application of formulas, graphs and other features of Excel program.

### **19.4. RECORDED DATA LIST, RECORD PERIOD**

The recording period is adjustable between 10 seconds and 18 hours by program parameter.

A short period will give better resolution, but it will generate more data in the memory card.

One data record is typically 250 bytes long, thus with a minimum period of 2 seconds, the unit will store 10.8 MB of data per day (250x30x60x24). A typical memory of 4GB will store data during 370 days, more than 1 year.

With a recording period of 1 minute, 4GB memory card will store data during 30 years.

#### Below parameters are recorded:

- Date and time of recording kWh Import Counter kWh Export Counter kVarh Inductive Counter kVarh Capacitive Counter Mains Phase-Neutral Voltages Mains Phase-Phase Voltages Mains Phase Currents Neutral Current Mains Frequency Mains Phase-Neutral Average Voltage Mains Phase-Phase Average Voltage
- Mains Average Current Mains Phases Active Power Mains Total Active Power Mains Total Active Power Mains Total Reactive Power Mains Total Apparent Power Mains Power Factor Mains Phase Current Demand Mains Active Power Demand Mains Reactive Power Demand Mains Phase Voltages THD Mains Phase Currents THD

### **20. SNMP COMMUNICATION**

The unit offers SNMP communication through its Ethernet port (10/100Mb)

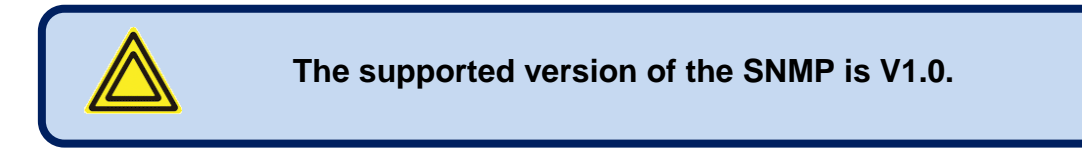

#### Below parameters may be read from the controller:

kWh Import Counter kWh Export Counter kVarh Inductive Counter kVarh Capacitive Counter Mains Phase-Neutral Voltages Mains Phase-Phase Voltages Mains Phase Currents Neutral Current Mains Frequency Mains Phase-Neutral Average Voltage Mains Phase-Phase Average Voltage Mains Average Current Mains Phase Active Powers Mains Capacitive Power Min/Max Mains Export Power Min/Max Mains Frequency Min/Max Mains Import Power Min/Max Mains Inductive Power Min/Max

Mains Total Active Power Mains Phase Reactive Power Mains Total Reactive Power Mains Phase Apparent Power Mains Total Apparent Power Mains Phase Power Factor Mains Total Power Factor Mains Phase Current Demand Mains Active Power Demand Mains Reactive Power Demand Mains Phase-Neutral Voltage THD Mains Phase-Phase Voltage THD Mains Phase Current THD Mains Phase Current Min/Max Mains Phase-Neutral Voltage Min/Max Mains Phase-Phase Voltages Min/Max Temperature

### 20.1. PARAMETERS REQUIRED FOR SNMP VIA ETHERNET

<u>Modbus Slave Address</u>: may be set between 1 and 240. If only one unit is available in the same IP address, it is advised to keep the default address (1).

**Ethernet Enable:** This parameter should be set to 1 (or checked) in order to enable the ethernet port. **Modbus TCP/IP Port:** The usual setting is 502. However, the unit is able to work on any port address. **User IP Mask:** There are 3 mask registers available. The use of the registers are emphasized in user manual. Please set the first mask as 255.255.255.0 for the proper operation.

Ethernet Network IP: May be left as 0.0.0.0 for automatic address claim or set to a value in order to claim a defined address.

Ethernet Gateway IP: Should be set in accordance with your local switch configuration.

Ethernet Subnet Mask: Should be set in accordance with your local switch configuration.

# **21. DECLARATION OF CONFORMITY**

### The unit conforms to the EU directives

-2006/95/EC (low voltage) -2004/108/EC (electro-magnetic compatibility)

#### Norms of reference:

EN 61010 (safety requirements) EN 61326 (EMC requirements)

The CE mark indicates that this product complies with the European requirements for safety, health environmental and customer protection.

# 22. MAINTENANCE

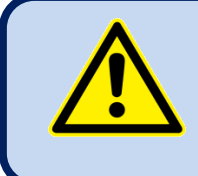

### DO NOT OPEN THE UNIT!

There are NO serviceable parts inside the unit.

Wipe the unit, if necessary with a soft damp cloth. Do not use chemical agents.

### 23. DISPOSAL OF THE UNIT

Following DIRECTIVE 2002/96/EC OF THE EUROPEAN PARLIAMENT AND OF THE COUNCIL of 27 January 2003 on waste electrical and electronic equipment (WEEE), this unit should be stored and disposed separately from the usual waste.

# 24. ROHS COMPLIANCE

The European ROHS directive restricts and prohibits the use of some chemical materials in electronic devices.

Following the "DIRECTIVE 2011/65/EU OF THE EUROPEAN PARLIAMENT AND OF THE COUNCIL of 8 June 2011 on the restriction of the use of certain hazardous substances in electrical and electronic equipment", this product is listed in annex-I under category: "Monitoring and control instruments including industrial monitoring and control instruments" and exempted from ROHS directive.

However, Datakom is not using any ROHS uncompliant electronic components in the production. Only the solder contains lead. The switching to unleaded soldering is in progress.